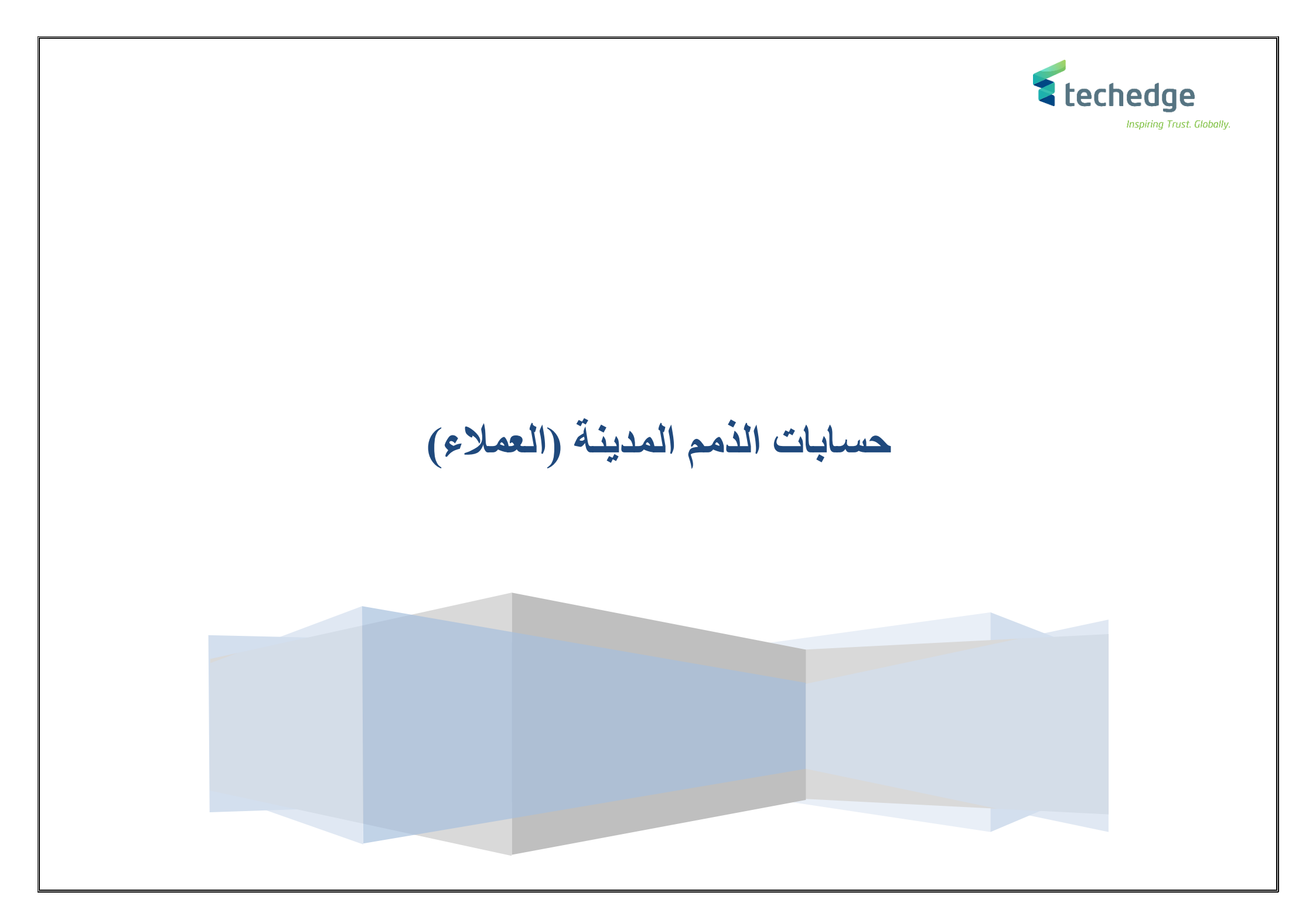

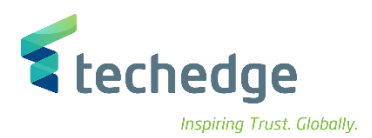

دليل المستخدم حسابات العملاء

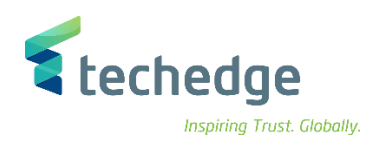

## المحتوى

| 4  | جدول النظرة العامة على العمليات              |
|----|----------------------------------------------|
| 5  | إنشاء حساب عميل جديد                         |
| 15 | طلب دفعة مقدمة                               |
| 19 | ترحيل الدفعة مقدمة                           |
| 23 | حذف الدفعة مقدمة                             |
| 28 | تعليق فاتورة عميل                            |
| 32 | تعديل / ترحيل / حذف فاتورة عميل              |
| 36 | عرض مستند فاتورة عميل                        |
| 39 | تغيير مستند فاتورة عميل                      |
| 43 | عكس مستند فاتورة عميل                        |
| 46 | انشاء / تعليق اشعار خصم عميل                 |
| 50 | سداد فاتورة عميل                             |
| 56 | حذف مستندات حسابات العملاء – المقاصة اليدوية |
| 62 | تقرير ارصدة كشف حساب العميل                  |
| 66 | تقرير تفصيلي لكشف حساب العميل                |

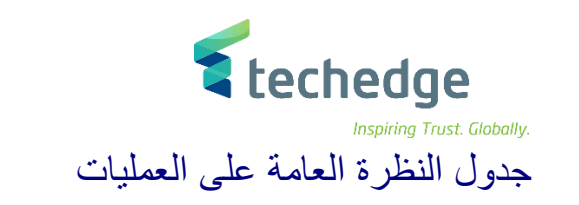

| ENG.                              | رمز المعامله | الخطوات                                               |
|-----------------------------------|--------------|-------------------------------------------------------|
| 1. Create Customer                | BP           | <ol> <li>انشاء حساب عميل جديد</li> </ol>              |
| 2. Customer Down Payment Request  | F-37         | 2. طاب دفعة مقدمة                                     |
| 3. Post Customer Down Payment     | F-29         | <ol> <li>ترحيل دفعة مقدمة</li> </ol>                  |
| 4. Clear Down Payment             | F-39         | 4. حذف الدفعة المقدمة                                 |
| 5. Park \ Edit Invoice            | FV70         | <ol> <li>انشاء تعليق فاتورة عميل</li> </ol>           |
| 6. Post \ Delete Parked Documents | FBV0         | <ol> <li>. تعديل / ترحيل / حذف فاتورة عميل</li> </ol> |
| 7. Display Document               | FB03         | <ol> <li>عرض مستند فاتورة عميل</li> </ol>             |
| 8. Change Document                | FB02         | <ol> <li>в. تغیر مستند فاتورة عمیل</li> </ol>         |
| 9. Reverse Document               | FB08         | <ol> <li>عكس مستند فاتورة عميل</li> </ol>             |
| 10. Park \ Edit Credit Memo       | FV75         | 10. انشاء تعليق فاتورة عميل                           |
| 11. Incoming Payment              | F-28         | 11. سداد فاتورة عميل                                  |
| 12. Manual Clearing Customer      | F-32         | 12. حذف مستندات حسابات العملاء – المقاصة اليدوية      |
| 13. Display Balances              | FD10N        | 13. تقرير ارصدة كشف حساب العميل                       |
| 14. Display / Change Line Item    | FBL5N        | 14. تقرير تفصيلي لكشف حساب العميل                     |

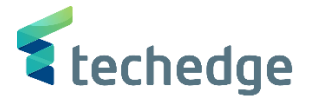

إنشاء حساب عميل جديد

تتبع المسار التالي على القائمة المنسدلة داخل البرنامج للدخول على شاشة الحركة المطلوبة:

| SAP<br>S∖4HANAmenu |    |
|--------------------|----|
| Transaction code   | BP |

| 🖙 SAP Easy Access                                                                                                    | _ 급 × |
|----------------------------------------------------------------------------------------------------|-------|
| 📀 🖻 🚽 🔍 🗒 📀 😒 🖶 🖬 👫 🛟 📮 🏹 🥃 😵                                                                                                    |       |
| SAP Easy Access                                                                                                    |       |
| 🖪 🖻 🚡 🏂 🚖 🗡 💌 🔺                                                                                                    |       |
| <ul> <li>المفضلة</li> <li>المفضلة</li> <li>SAP</li> <li>Connector for Multi-Bank Connectivity</li> <li>المكتب</li> <li>مكونات كل النظبيفات</li> <li>ملونات كل النظبيفات</li> <li>محاسبة</li> <li>محاسبة</li> <li>الموارد البشرية</li> <li>أنظمة المعلومات</li> <li>أدوات</li> <li>أدوات</li> <li>لاولات عمل واجهة مستخدم</li> </ul> |       |

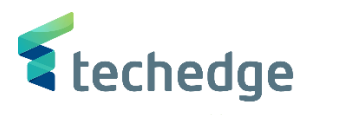

| <u>م</u> ساعدة نظام ييئة <u>خ</u> يارات إضافية إنتقال إلى تحرير <u>شر</u> يك الأعمال 🖝                                                                                                    | _ Ə ×         |
|----------------------------------------------------------------------------------------------------|---------------|
| 😻 😒 📑 🐺 🕼 😂 😂 😁 🖬 🔭 💭 🗮 📎 🐄                                                                                                    |               |
| معالجة شريك الأعمال                                                                                                    |               |
| علاقات بيانات عامة 🖆 🧇 🔶 🥌 مجموعة 🗋 منظمة 🗋 شخص 🛅 🛅                                                                                                    |               |
|                                                                                                    |               |
| <ul> <li>رقم المورّد بواسطة</li> <li>شريك الأعمال</li> <li>بحث</li> <li>رقم المورّد</li> <li>رقم المورّد</li> <li>أقصى ننائج</li> </ul>                                                                                                    |               |
|                                                                                                    |               |
| المحمد المحمد |               |
|                                                                                                    | < >           |
| منظمة 🚹                                                                                                    | قم بالضغط على |

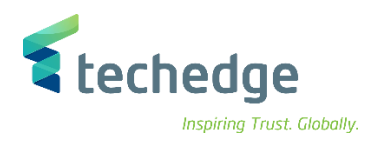

# ادخال البيانات التالية

| Field Name             | البيانات        | اسم الحقل        |
|------------------------|-----------------|------------------|
| Address                | الشركة          | عنوان            |
| Name                   | بيان اسم العميل | اسم              |
| Search Term            | بيان اسم العميل | مصطلح البحث      |
| Postal Code/City       | 1234            | ر مز بريدي/مدينة |
| Country                | SA              | الدولة           |
| Language               | عربي            | اللغة            |
| Reconciliation Account | 311411001       | حساب التسوية     |
| Payment Terms          | K001            | شروط الدفع       |
| Payment Methods        | E               | اساليب الدفع     |
| ID                     | 005             | معرف             |
| Country                | SA              | الدولة           |
| Bank Key               | SMBA            | مفتاح البنك      |
| Bank Account           | 12355           | حساب بنكي        |

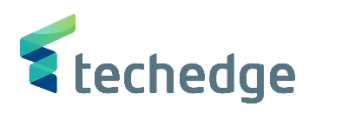

| <u>عريز <u>سري</u>د الأعسان</u> | مساعدة نظام ييئة خيارات إضافية إنتقال إلى ز               |                        |                   |                        |                         |                      |           | _ @ X                              |
|---------------------------------|-----------------------------------------------------------|------------------------|-------------------|------------------------|-------------------------|----------------------|-----------|------------------------------------|
| 9                               |                                                           | * 😳 🔽                  |                   |                        |                         |                      |           |                                    |
| بنظمة: الدور عميل               | الإنشاء ه                                                 |                        |                   |                        |                         |                      |           |                                    |
| شخص 🗋 📑                         | مع مرجع 🎦 مع مرجع 🗋 مجموعة 🗋 منظمة                        | ركة بيانات عامة 🖆      | والتوزيع رمز الشر | الأدوات المبيعات و     | بيانات إدارة المعدات وا | 🛃 علاقات             |           |                                    |
| شربك الأعما                     | عملاء قطاع خاص تجميع 📫                                    | ~                      |                   |                        |                         |                      |           |                                    |
| إنشاء في دورشريك                | عمیل (جدید) 🛛                                             |                        |                   |                        |                         |                      |           |                                    |
|                                 |                                                           |                        |                   |                        |                         |                      |           |                                    |
| ىلى العنوان عنوان               | تعريف الائتمان حالة معامَلات الدفع تحكم تعريف نظرة عامة : | امة بيانات قانونية ملف | العميل: بيانات عا | العميل: بيانات الضريبة | العميل: بيانات إضافية   | العميل: نقاط التفريغ | الزبون: ن | $\langle \rightarrow \Box \rangle$ |
| الاسم                           |                                                           |                        |                   | ^                      |                         |                      |           |                                    |
| عنوان                           | لا الشركة                                                 |                        |                   | ~                      |                         |                      |           |                                    |
| اسم                             | بيان اسم العميل                                           |                        |                   |                        |                         |                      |           |                                    |
|                                 |                                                           |                        |                   | =                      |                         |                      |           |                                    |
|                                 |                                                           |                        |                   |                        |                         |                      |           |                                    |
| عبارة التحية                    |                                                           |                        |                   |                        |                         |                      |           |                                    |
| عبارة التحية                    |                                                           |                        |                   |                        |                         |                      |           |                                    |
| مصطلحات البحث                   |                                                           |                        |                   | _                      |                         |                      |           |                                    |
| مصطلح البحث 1/2                 | بيان اسم العميل                                           |                        |                   |                        |                         |                      |           |                                    |
| ماخر زمر:                       |                                                           |                        |                   |                        |                         |                      |           |                                    |
| VIP                             |                                                           |                        |                   | _                      |                         |                      |           |                                    |
| عمیل غیر مرغوب به               | سبب الرفض                                                 |                        |                   |                        |                         |                      |           |                                    |
|                                 | تعليق                                                     |                        |                   |                        |                         |                      |           |                                    |
|                                 |                                                           |                        |                   |                        |                         |                      |           |                                    |
|                                 |                                                           |                        |                   |                        |                         |                      |           |                                    |
|                                 |                                                           |                        |                   |                        |                         |                      |           |                                    |

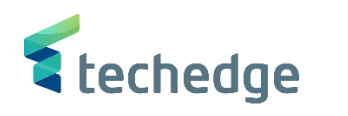

| مساعدة نظام بيئة خِبارات إضافية إنتقال إلى تِحرير شِربِك الأعمال 🗲                                               | _ Ə X                                                                |
|----------------------------------------------------------------------------------------------------|----------------------------------------------------------------------|
| 😻 🖂 🗸 🗑 🔕 🚔 🖬 🛝 🖏 🗅 💭 💭 😴 🥸                                                                                      |                                                                      |
| الإنشاء منظمة: الدور عميل                                                                                        |                                                                      |
| يعات والتوزيع رمز الشركة بيانات عامة 🐴 🍻 🔶 🍲 مع مرجع 🗋 مجموعة 🗋 منظمة 🗋 شخص 🗐 🗐                                  | 🛃 علاقات بيانات إدارة المعدات والأدوات المب                          |
| <ul> <li>عملاء قطاع خاص تجميع الله مريك الأعمال</li> <li>عميل (جديد) إنشاء في دورشريك الأ</li> </ul>             |                                                                      |
| ضريبة العميل: بيانات عامة بيانات قانونية ملف تعريف الائتمان حالة معامَلات الدفع تحكم تعريف نظرة عامة على العنوان | 🕻 < > 🕅 العميل: نقاط التفريغ العميل: بيانات إضافية العميل: بيانات ال |
| عنوان قياسي                                                                                                    |                                                                      |
| معاينة قبل الطباعة                                                                                               |                                                                      |
| عنوان السارع<br>رقم الشارع/المنزل                                                                                |                                                                      |
| الرياض 12345 رمز بريدي/مدينة                                                                                     |                                                                      |
| الدولة SA السعودية SA الدولة المنطقة السعودية المعادية                                                           |                                                                      |
|                                                                                                    |                                                                      |
| عنوان صندوق البريد                                                                                               |                                                                      |
| صندوق بريد                                                                                                    |                                                                      |
| الرمز البريدي                                                                                                    |                                                                      |
| الرمز البريدي للشركة                                                                                             |                                                                      |
| اتصال                                                                                                    |                                                                      |
| اتصال آخر 💙 عربى اللغة                                                                                           |                                                                      |
| رقم داخلی <u>هاتف</u>                                                                                            |                                                                      |
|                                                                                                    | 、                                                                    |
|                                                                                                    | ·                                                                    |

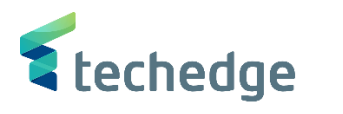

| مساعدة نظام بيئة خيارات إضافية إنتقال إلى تحرير شيريك الأعمال 🖻                                                                                                    | a x        |
|----------------------------------------------------------------------------------------------------|------------|
|                                                                                                    |            |
| الإنشاء منظمة: الدور عميل                                                                                                    |            |
| 🛃 علاقات بيانات إدارة المعدات والأدوات المبيعات والتوزيع رمز الشركة بيانات عامة 📫 🍻 🔶 🔶 🚽 🚽 مع مرجع 🎦 مجموعة 🎦 منظمة 🎦 شخص 🖳                                                                                                    |            |
| <ul> <li>عملاء قطاع خاص تجميع شأ شريك الأعمال</li> <li>عملاء قطاع خاص تجميع من (جديد) إنشاء في دورشريك الأ</li> </ul>                                                                                                    |            |
| السائريون: ن العميل: نقاط التفريغ العميل: بيانات إضافية العميل: بيانات الضريبة العميل: بيانات الضريبة العميل: بيانات عامة بيانات قانونية ملف تعريف الأثنمان حالة معاملات الدفع تحكم تعريف نظرة عامة على العنوان عنوان                                                                                                    | ) <u>C</u> |
| عنوان قياسى عنوان قياسى<br>هعاينة قبل الطباعة 📑 معاينة قبل الطباعة م                                                                                                    |            |
| عنوان السارع<br>رقم الشارع/المنزل<br>الرياض 12 رمز بريدي/مدينة<br>المنطقة السعودية SA الدولة                                                                                                    |            |
| المنطقة الزمنية UTC+3                                                                                                    |            |
| عنوان صندوق البريد                                                                                                    |            |
| الرمز البريدي للشركة                                                                                                    |            |
|                                                                                                    |            |
| ۲     ۲     ۲     ۲     ۲     ۲     ۲     ۲     ۲     ۲     ۲     ۲     1     1     1     1     1     1     1     1     1     1     1     1     1     1     1     1     1     1     1     1     1     1     1     1     1     1     1     1     1     1     1     1     1     1     1     1     1     1     1     1     1     1     1     1     1     1     1     1     1     1     1     1     1     1     1     1     1     1     1     1     1     1     1     1     1     1     1     1     1     1     1     1     1     1     1     1     1     1     1     1     1     1     1     1     1     1     1     1     1     1     1     1     1     1     1     1     1     1     1     1     1     1     1     1     1     1     1     1     1     1     1     1     1     1     1     1     1     1     1     1     1     1     1     1 </td <td></td>                                                                                                    |            |
| ۱         الفائق محمول         الفائق محمول |            |

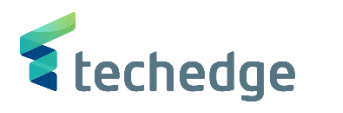

| نظام يبئة خيارات إضافية إنتقال إلى تحرير شريك الأعمال 🖝     | <u>م</u> ساعدة                           |                                            |                                       | _ @ X                      |
|-------------------------------------------------------------|------------------------------------------|--------------------------------------------|---------------------------------------|----------------------------|
| 1 H 🖶 😢 😒 🗑 🖷 » 👻                                           | 4 111 J 🗐 🗐 🖓 😽                          |                                            |                                       |                            |
| الإنشاء منظمة: الدور عميل                                   |                                          |                                            |                                       |                            |
| مع مرجع 🚺 مجموعة 🎦 منظمة 🎦 شخص 🚹 🗐                          | بيانات عامة 🗳 🤌 🔶 🛑                      | لأدوات المبيعات والتوزيع رمز الشركة        | علاقات بيانات إدارة المعدات وال       | 2                          |
| تجميع 🕍 شريك الأعمال                                        | ◄ عملاء قطاع خاص                         |                                            |                                       |                            |
| انشاء في دورشريك الأ 🛛 🖓 😯 انشاء في دورشريك الأ             |                                          |                                            |                                       |                            |
|                                                             |                                          |                                            |                                       |                            |
| معاملات الدفع تحكم تعريف نظرة عامة على العنوان عنوان معنوان | بيانات قانونية ملف تعريف الأئتمان حالة م | العميل: بيانات الضريبة العميل: بيانات عامة | ل: نقاط التفريغ العميل: بيانات إضافية | 🗅 < 🕥 👖 الزيون: ن 🔋 العميا |
| أرقام التعريف                                               |                                          | ^                                          |                                       |                            |
| رقم شريك أعمال خارجي                                        |                                          | ¥                                          |                                       |                            |
| أدقام الضبية                                                |                                          |                                            |                                       |                            |
| شخص طبيعي                                                   |                                          |                                            |                                       |                            |
| اسم الفئة                                                   | رقم الضريبة                              |                                            |                                       |                            |
| السعودية: رقم تسجيل ضريبة القيمة المضافة SAO                | 12345678                                 |                                            |                                       |                            |
|                                                             |                                          | ~                                          |                                       |                            |
|                                                             |                                          | ~                                          |                                       |                            |
| R                                                           |                                          |                                            |                                       |                            |
|                                                             |                                          |                                            |                                       |                            |
| الالتزام بقواعد التجارة                                     |                                          |                                            |                                       |                            |
| استخدام عسخري                                               |                                          |                                            |                                       |                            |
|                                                             |                                          |                                            |                                       |                            |
|                                                             |                                          | ¥                                          |                                       |                            |

قم بالضغط على تعريف وادخل بيانات ارقام الضريبة الموضحة اعلاه في جدول البيانات

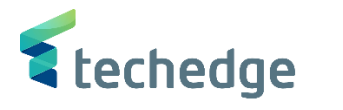

| اِنتقال إلى اِتحرير شِرِيك الأعمال 🖝                                                                                                    | ييئة <u>خ</u> يارات إضافية | <u>م</u> ساعدة <u>ن</u> ظامر |                           |                |                     |                   |                      |               |                   |           | _ @ X |
|----------------------------------------------------------------------------------------------------|----------------------------|------------------------------|---------------------------|----------------|---------------------|-------------------|----------------------|---------------|-------------------|-----------|-------|
| <ul> <li></li> <li></li> <li><td>📕 🔇 🔕 🖶</td><td>HA 6661</td><td>5 🗶</td><td>? 🔅</td><td></td><td></td><td></td><td></td><td></td><td></td><td></td></li></ul> | 📕 🔇 🔕 🖶                    | HA 6661                      | 5 🗶                       | ? 🔅            |                     |                   |                      |               |                   |           |       |
| الإنشاء منظمة: الدور عميل                                                                                                    |                            |                              |                           |                |                     |                   |                      |               |                   |           |       |
| منظمة 🎦 شخص 🗋 🛅                                                                                                    | بع 🗋 🛛 مجموعة 🚹            | 🔶 🌩 🍟 مع مرج                 | 🤌 🧯                       | بيانات عامة    | نوزيع رمز الشـركة   | المبيعات وال      | ارة المعدات والأدوات | و بیانات إد   | 🛃 علاقات          |           |       |
| شريك الأعمال<br>عميل (جديد) إنشاء في دورشريك الأ                                                                                                    | <u>میع</u> شا<br>۲         | ملاء قطاع خاص تج             | ` ع                       | •              |                     |                   |                      |               |                   |           |       |
| نظرة عامة على العنوان عنوان                                                                                                    | الدفع تحكم تعريف           | لائتمان حالة معامَلات ا      | ملف تعريف                 | بيانات قانونية | العميل: بيانات عامة | ى: بيانات الفريبة | يانات إضافية   العمي | ريغ العميل: ب | العميل: نقاط النف | الزيون: ن | ↔ 🖪   |
| تفاصيل البنك                                                                                                    |                            |                              |                           |                |                     |                   |                      |               |                   |           |       |
| مفتاح البنك الدولة معرف                                                                                                    | ر حساب بنکی<br>معدد        | ي رقم مفتاح التحكم           | ساب بنکی دول<br>محمد محمد | رقم حس         | بيل المرجع          | ٥L                |                      |               |                   |           |       |
| 000 SA SMDA                                                                                                    | µ2355                      | >F                           | 13203476230               | 052200196662   |                     |                   |                      |               |                   |           |       |
|                                                                                                    |                            |                              |                           |                |                     | ~                 |                      |               |                   |           |       |
|                                                                                                    |                            |                              |                           |                |                     | ~                 |                      |               |                   |           |       |
| < >                                                                                                    |                            |                              |                           |                | < :                 | >                 |                      |               |                   |           |       |
| بیانات مصرف 🧧                                                                                                    | للاحية                     | خال 1 من 1 تغيير الصا        | الإدء                     |                |                     |                   |                      |               |                   |           |       |
| بطاقات الدفع                                                                                                    |                            |                              |                           |                |                     |                   |                      |               |                   |           |       |
| الوصف نوع المعرف                                                                                                    | بطاقة                      | ی رقم ال                     | بصف قياس                  | الو            |                     |                   |                      |               |                   |           |       |
|                                                                                                    |                            |                              | 0                         |                |                     | -                 |                      |               |                   |           |       |
|                                                                                                    |                            |                              | 0                         |                |                     |                   |                      |               |                   |           |       |
|                                                                                                    |                            |                              | 0                         |                |                     | - <u></u>         |                      |               |                   |           |       |
| < >                                                                                                    |                            |                              |                           |                | < :                 | >                 |                      |               |                   |           |       |
| تفاصيل البطاقة                                                                                                    |                            | الإدخال 0 من 0               |                           |                |                     |                   |                      |               |                   |           |       |

- قم بالضغط على معاملات الدفع وادخل بيانات تفاصيل البنك الموضحة اعلاه في جدول البيانات
  - مز الشركة
     اضغط على

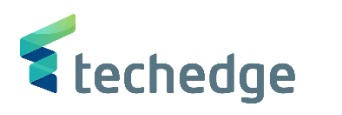

| مساعدة نظام بيئة خيارات إضافية إنتقال إلى تحرير شيريك الأعمال                                                                      | _ @ X |
|----------------------------------------------------------------------------------------------------|-------|
|                                                                                                    |       |
| الإنشاء منظمة: الدور عميل                                                                                                    |       |
| 🛐 علاقات بيانات إدارة المعدات والأدوات المبيعات والتوريع رمز الشركة بيانات عامة 🖆 🏟 🔶 🔷 🚽 🧧 مع مرجع 🎦 مجموعة 🎦 منظمة 🗋 شخص 🖺       |       |
| <ul> <li>عملاء قطاع خاص</li> <li>تجميع</li> <li>تجميع</li> <li>أنشاء في دورشريك الأ</li> </ul>                                     |       |
| رمز الشركة                                                                                                    |       |
| رموز الشركات من الملك سعود 1800 رمز الشركة<br>تبديل رمز الشركة أنه الماط العميل المركة الملك سعود 1800 من المركة العميل            |       |
| حذف رمز الشركة 🗑                                                                                                    |       |
| الزبوت: نصوص العميل: ضربية الاقتطاع العميل: الحالة العميل: التأمين العميل: مراسـلات العميل: معامَلات الدفع العميل: إدارة الحسـابات |       |
| إدارة الحساب                                                                                                    |       |
| ذمم مدينة من العملاء 🗗 11011 التسوية                                                                                               |       |
| المكتب الرئيسي المكتب الرئيسي المكتب الرئيسي المكتب الرئيسي المكتب الترتيب                                                         |       |
| مؤشر الإعانة                                                                                                    |       |
| مجموعة التفويضات                                                                                                    |       |
| مجموعة التخطيط                                                                                                    |       |
| مجموعة التحرير                                                                                                    |       |
| ضبط القيمة                                                                                                    |       |
| احتساب الفائدة                                                                                                    |       |
| مؤشر الفائدة                                                                                                    |       |
| دورة الفائدة                                                                                                    |       |

قم بادخال بيانات حساب التسوية الموضح اعلاه في جدول البيانات

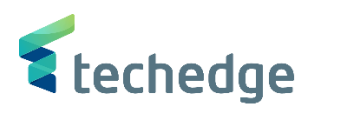

| <u>م</u> ساعدة نظام بيئة <u>خي</u> ارات إضافية إنتقال إلى تِحرير <u>شر</u> بك الأعمال 🖿                                    | _ @ X |
|----------------------------------------------------------------------------------------------------|-------|
|                                                                                                    |       |
| الإنشاء منظمة: الدور عميل                                                                                                  |       |
| 🚰 علاقات بیانات إدارة المعدات والأدوات المبیعات والتوزیع رمز الشرکة بیانات عامة 🐴 🍫 🔶 🔷 🚽 مع مرجع 🗋 مجموعة 🗋 منظمة 🗋 شخص 🛅 |       |
| <ul> <li>عملاء قطاع خاص تجميع شا</li> </ul>                                                                                |       |
| انشاء في دورشريك الأ 🛛 🗸 عميل (جديد)                                                                                       |       |
|                                                                                                    |       |
| رمز الشركة                                                                                                    |       |
| رموز الشركات 👩 جامعة الملك سعود 8800 رمز الشركة                                                                            |       |
| تبديل رمز الشركة 📫 خارجي> العميل                                                                                           |       |
| حدف رمز الشركة 🔟                                                                                                    |       |
| الزبون: نصوص العميل: ضريبة الاقتطاع العميل: الحالة العميل: التأمين العميل: مراسلات المفع العميل: إدارة الحسابات            |       |
|                                                                                                    |       |
| بيانات الدفع                                                                                                    |       |
| شروط الدفع<br>شروط مذكرة دائنة                                                                                             |       |
| السماحية                                                                                                    |       |
| شروط رسوم, کمبیالة                                                                                                    |       |
| وقت تحصيل الشيك                                                                                                    |       |
| اجازة مرعليها/معروفة                                                                                                    |       |
| تسجيل تاريخ الدفع                                                                                                    |       |
| معامَّلات الدفع التلقائي                                                                                                   |       |
| د الساليب الدفع E                                                                                                    |       |
| م بنك الشركة                                                                                                    |       |
| √ للدفع القاع الدفع                                                                                                    |       |
|                                                                                                    |       |
|                                                                                                    |       |
|                                                                                                    |       |

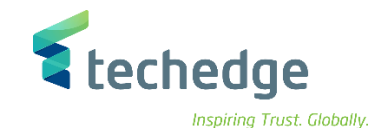

## طلب دفعة مقدمة

تتبع المسار التالي على القائمة المنسدلة داخل البرنامج للدخول على شاشة الحركة المطلوبة:

| SAP S\4HANA Menu<br>Path | Accounting $\rightarrow$ Financial Accounting $\rightarrow$ Accounts Receivable $\rightarrow$ Document entry $\rightarrow$ Down payment $\rightarrow$ Request |
|--------------------------|----------------------------------------------------------------------------------------------------|
| Transaction Code         | F-37                                                                                                    |

SAP Easy Access

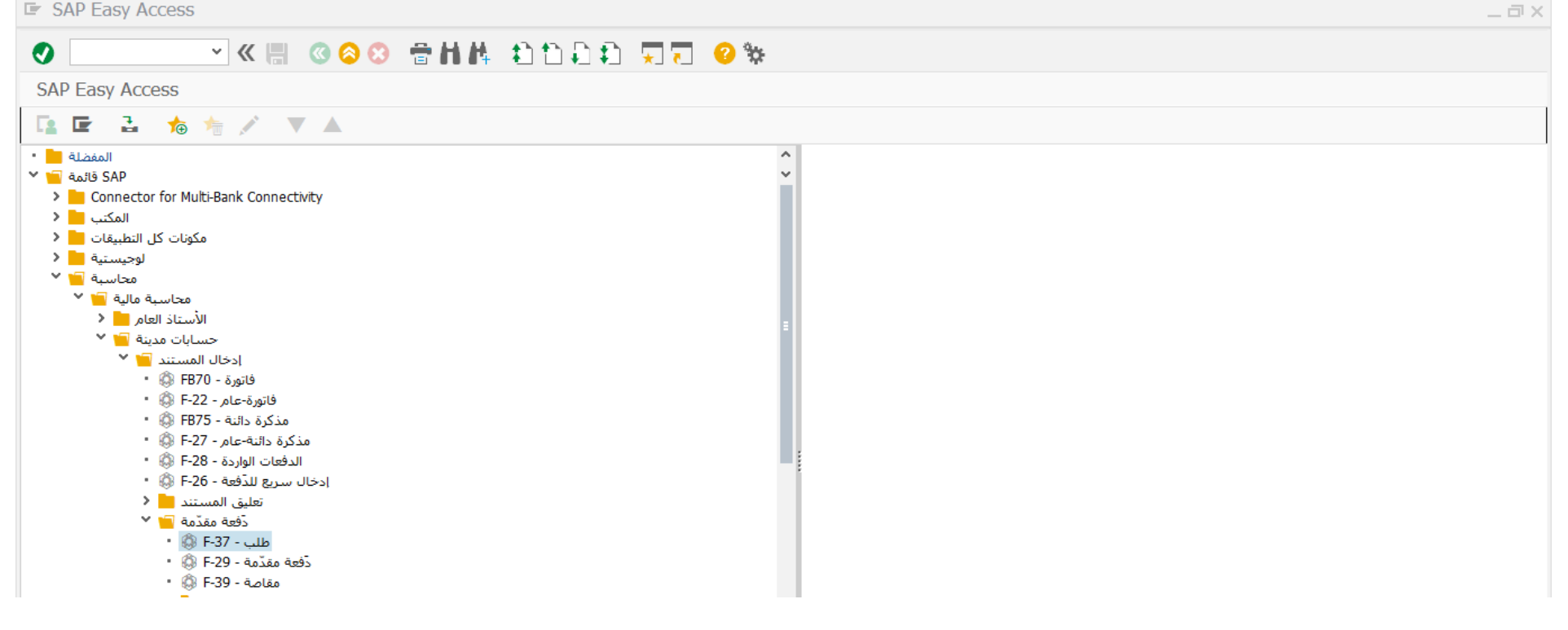

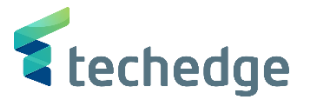

مساعدة نظام إعدادات الانتقال إلى تحرير المستند 🖝

#### \_ 🛛 X • طلب دَفعة مقدّمة لعميل: بيانات المقدمة بند جديد نوع 07.11.2021 رمز الشـركة DZ 0088 تاريخ المستند عملة/سعر 11 فترة 07.11.2021 SAR تاريخ الترحيل رقم المستند تاريخ التحويل 12345 مرجع بيان المستند نص مقدمة المستند Trdg Part.BA تقديم إقرار ضر العميل Q 100026 حساب A م.د.أ.ع.خاص هدف

### ادخل البيانات التالية وإضغط ENTER

| Filed Name           | البيانات     | اسم الحقل        |
|----------------------|--------------|------------------|
| Document date        | 07.11.2021   | تاريخ المستند    |
| Posting date         | 07.11.2021   | تاريخ الترحيل    |
| Company code         | 0088         | كود الشركة       |
| Currency             | SAR          | العملة           |
| Reference            | 12345        | مرجع             |
| Document Header Text | بيان المستند | نص مقدمة المستند |
| Account              | 100026       | حساب العميل      |
| Target SGL IND.      | A            | م.د.أ.ع خاص هدف  |

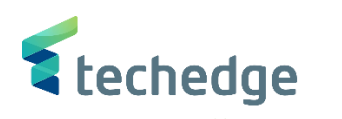

| اضافية الانتقال إلى تحرير المستند 🖝 | مِساعدة نِظام بِيئة إعدادات <u>خ</u> يارات | _ 🗆 X |
|-------------------------------------|--------------------------------------------|-------|
|                                     | 📽 😒 🖶 🖬 🕼 🗅 🗅 📮 📮 😧 😵 😒                    |       |
| ة مقدّمة لعميل إضافة عنصر العميل    | طلب دَفعة                                  |       |
| بيانات إضافية 者 🚺 📮 怎               | ضريبة الاقتطاع 👔 بند جديد                  |       |
| وسط للصيانة 100026 العميل           | 412110002 الحساب شركة الشرق الأ            |       |
| 0088 رمز الشركة                     |                                            |       |
| الرياض جامعة الملك سعود             |                                            |       |
| F بند 1 / طلب دَفعة مقدّمة / 09     |                                            |       |
| مبلغ 2000                           | SAR                                        |       |
| احتساب الفريبة 🗌                    |                                            |       |
| 0941 منطقة الأعما                   |                                            |       |
| 30.11.2021 استحقاق في               |                                            |       |
| إيقاف الدفع                         | ملحق أسلوب دفع أسلوب الدفع                 |       |
| آمر 🔍                               | سبكة /                                     |       |
| الأصل                               | العقارات مركز التكلفة                      |       |
| مستند الشراء                        |                                            |       |
| / رقم العقد                         | نوع التدفق مركز الربح                      |       |
|                                     | عنمر ب.ت.ع                                 |       |
| مال                                 |                                            |       |
|                                     |                                            |       |
| مرکز مالی                           | بند التزام ZBALANCE_STAT.                  |       |
| تعيين                               |                                            |       |
| نص                                  | نصوص طويلة 🐬                               |       |
|                                     | برنامج مموَّل                              |       |
|                                     |                                            |       |

ادخل البيانات التالية واضغط على 🔺 لعرض المستند

| Filed Name    | البيانات   | اسم الحقل                    |
|---------------|------------|------------------------------|
| Amount        | 2000       | المبلغ                       |
| Business Area | 0941       | منطقة الاعمال                |
| Due On        | 30.11.2021 | تاريخ إستحقاق الدفعة المقدمة |

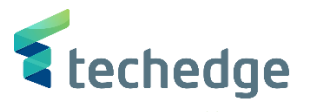

مساعدة نظام إعدادات خيارات إضافية إلانتقال إلى تحرير المستند 🖿 \_ 🛛 X • طلب دَفعة مقدّمة لعميل عرض نظرة عامة عرض العملة 🚼 بند جديد 🔄 DZ نوع المستند 07.11.2021 0088 تاريخ المستند رمز الشركة مدة الترحيل 07.11.2021 11 SAR العملة تاريخ الترحيل داخلي سنة مالية تاريخ التحويل 2021 07.11.2021 رقم المستند 12345 ر.م.كل رموزشىركة مرجع Trdg Part.BA بيان المستند نص مقدمة مستند البنود في عملة المستند منلغ الضربنة كمنلغ العملة مغتاح ترحيل منطقة أعمال حساب 001 09F 0941 0000100026 2.000,00 شركة الشرق الأوسط ل D 2.000,00 عدد البنود 1 \* C 0,00 2.000,00 C لترحيل طلب الدفعة المقدمة إضغط على
 لترحيل طلب الدفعة المقدمة إضغط على

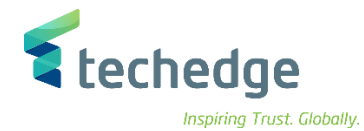

ترحيل الدفعة مقدمة

تتبع المسار التالي على القائمة المنسدلة داخل البرنامج للدخول على شاشة الحركة المطلوبة:

| SAP S∖4HANA Menu<br>Path | Accounting $\rightarrow$ Financial Accounting $\rightarrow$ Accounts Receivable $\rightarrow$ Document entry $\rightarrow$ Down payment $\rightarrow$ Down Payment |
|--------------------------|----------------------------------------------------------------------------------------------------|
| Transaction Code         | F-29                                                                                                    |

| 🔄 SAP Easy Access                                                                                                    | _ @ x |
|----------------------------------------------------------------------------------------------------|-------|
| 🕐 🔄 🗸 🖉 🙁 🙁 😂 😂 🖶 🗛 🎝 🗘 💭 🔽 🥹 🐄                                                                                                    |       |
| SAP Easy Access                                                                                                    |       |
| 📴 🖻 🚡 🍗 🎋 💉 💌 🔺                                                                                                    |       |
| المفماا            المفماة SAP            المكتب         المكتب           المكتب         مكونات كل التطبيقات           المكتب         محاسبة مالية           محاسبة مالية         محاسبة مالية           الأستاذ العام         محاسبة مالية           الأستاذ العام         الأستاذ العام           الأستاذ العام         الأستاذ العام           الأستاذ العام         الأستاذ العام           الأستاذ العام         الأستاذ العام           المعابة مالية         الأستاذ العام           المعابة مالية         المعابة مالية           المعابة مالية         المعابة مالية           المعابة مالية         المعابة مالية           المعابة مالية         المعابة مالية           المعابة مالية         المعابة مالية           المعابة مالية         المعابة مالية           المعابة مالية         المعابة المالية           المعابة مالية         المعابة المالية           المعابة مالية         المعابة مالية           المعابة مالية         المعابة المالية           المعابة مالية         المعابة المالية           المعابة مالية         المعابة المالية           المعابة مالية         المعابة المالية           الميابة مالية         المالية |       |

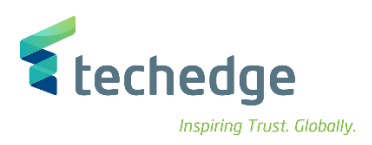

### ادخل البيانات التالية واضغط ENTER

| Filed Name                            | البيانات     | اسم الحقل                    |
|---------------------------------------|--------------|------------------------------|
| Document Date                         | 07.11.2021   | تاريخ المستند                |
| Posting Date                          | 07.11.2021   | تاريخ الترحيل                |
| Company Code                          | 0088         | كود الشركة                   |
| Currency                              | SAR          | العملة                       |
| Reference                             | 12345        | مرجع                         |
| Document Header Text                  | بيان المستند | نص مقدمة المستند             |
| Account                               | 100026       | حساب العميل                  |
| Special G/L ind                       | A            | مؤشر خاص حساب الاستاذ العام  |
| House Bank                            | SMBA / 1103  | بنك الشركة                   |
| Business Area                         | 0941         | منطقة الاعمال                |
| Amount                                | 2000         | المبلغ                       |
| Profit Center (Geographical Location) | 6820101      | مركز الربح (الموقع الجغرافي) |

| <ul> <li> <ul> <li></li></ul></li></ul>                                                                                                    |  |
|----------------------------------------------------------------------------------------------------|--|
| نام المعدمة       ترحيل ذفعة العميل المعدّمة: بيانات المعدمة         عليات       عليات       عليات         عليات       عليات       عليات         عليات       عليات       عليات         عليات       عليات       البيات         عليات       عليات       البيات         عليات       عليات       البيات         عليات       عليات       البيات         عليات       البيات       البيات         عليات       البيات       البيات         عليات       البيات       البيات         عليات       البيات       البيات         عليات       البيات       البيات         عليات       البيات       البيات         عليات       البيات       البيات         البيات       البيات       البيات         البيات       البيات       البيات         البيات       البيات       البيات         البيات       البيات       البيات         البيات       البيات       البيات         البيات       البيات       البيات         البيات       البيات       البيات         البيات       البيات       البيات         البيات       البيات       البيات <th></th>                                                                                                |  |
| الجارات       الجارات       الجارات       الجارات         الجارات       الجارات       الجارات       الجارات       الجارات         الجارات       الجارات       الجارات       الجارات       الجارات         الجارات       الجارات       الجارات       الجارات       الجارات         الجارات       الجارات       الجارات       الجارات       الجارات         الجارات       الجارات       الجارات       الجارات       الجارات         الجارات       الجارات       الجارات       الجارات       الجارات         الجارات       الجارات       الجارات       الجارات       الجارات         الجارات       الجارات       الجارات       الجارات       الجارات         الجارات       الجارات       الجارات       الجارات       الجارات         الجارات       الجارات       الجارات       الجارات       الجارات         الجارات       الجارات       الجارات       الجارات       الجارات         الجارات       الجارات       الجارات       الجارات       الجارات         الجارات       الجارات       الجارات       الجارات       الجارات         الجارات       الجارات       الجارات       الجارات       الجارات        الجارات      الجارا |  |
| لمستن عيد عديد من الشركة DZ نوع DZ مرز الشركة DZ فترة 2012.2021 تاريخ المستن<br>31.12.2020 تاريخ التحويل فترة 12 فترة 31.12.2020 تاريخ التحويل فترة 12 مرج<br>مرج 77234 ترجيل دفعة نص مقدمة المستن<br>تقديم إقرار ض                                                                                                    |  |
| 02       02       02       0088         0088       008       008       008         31.12.2020       12       bit       bit         0       12       adb/max       SAR         0       12       bit       city lit/city         0       12       bit       city lit/city         0       12       bit       city lit/city         0       12       bit       city lit/city         0       12       bit       city lit/city         0       12       bit       city lit/city         1       10       city lit/city       city lit/city         0       10       city lit/city       city lit/city         0       10       city lit/city       city lit/city         0       10       city lit/city       city lit/city         1       10       city lit/city       city lit/city         1       10       city lit/city       city lit/city         1       10       city lit/city       city lit/city         1       10       city lit/city       city lit/city         1       10       city lit/city       city lit/city         1                                                                                     |  |
| 31.12.2020       فترة       12       عملة/سعر       12       قرم المستند         مرج       تاريخ التحويل       تاريخ التحويل       مرج         مرج       مرج       ترجيل دفعة       نص مقدمة المستند         تقديم إقرار ضر       تقديم إقرار ضر       ترجيل دفعة                                                                                                    |  |
| رقم المستنا مرج مرج مرج مرج مرج مرج مرج تعديم إقرار ضر<br>توحيل دفعة نص مقدمة المستنا<br>تقديم إقرار ضر                                                                                                    |  |
| 77234 مرج مرج مرج المستن<br>ترحيل دفعة المستن<br>تقديم إقرار ض                                                                                                    |  |
| تقديم إقرار ضر<br>تقديم إقرار ضر                                                                                                    |  |
| تقديم إقرار ض                                                                                                    |  |
| العميا                                                                                                    |  |
| العميا                                                                                                    |  |
|                                                                                                    |  |
| مؤشر أستاذ عام مؤشر أستاذ عام م                                                                                                    |  |
|                                                                                                    |  |
|                                                                                                    |  |
| SC ALLANS SMBA / 1103                                                                                                    |  |
|                                                                                                    |  |
|                                                                                                    |  |
|                                                                                                    |  |
|                                                                                                    |  |
|                                                                                                    |  |
|                                                                                                    |  |
|                                                                                                    |  |
|                                                                                                    |  |

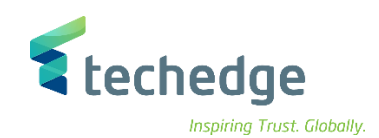

مِساعدة نِظام بِيئة إعدادات اِلانتقالِ إلى تِحرير الِمستند 🖝

| ت الدّفعات المة | طلباه                                  |                 |       |          |       |  |
|-----------------|----------------------------------------|-----------------|-------|----------|-------|--|
| رقم المستند     | تند المالتاريخ الأس البند<br>دوم در مو | WBS عنصر بندمسن | مبلغ  | 2 000 00 |       |  |
| 40000062        | 1 30.11.2021                           |                 |       | 2.000,00 | · · · |  |
|                 |                                        |                 |       |          |       |  |
|                 |                                        |                 |       |          |       |  |
|                 |                                        |                 |       |          |       |  |
|                 |                                        |                 |       |          |       |  |
|                 |                                        |                 |       |          |       |  |
|                 |                                        |                 |       |          |       |  |
|                 |                                        |                 |       |          |       |  |
|                 |                                        |                 |       |          |       |  |
|                 |                                        |                 |       |          |       |  |
|                 |                                        |                 |       |          |       |  |
|                 |                                        |                 |       |          |       |  |
|                 |                                        |                 |       |          |       |  |
|                 |                                        |                 |       |          |       |  |
|                 |                                        |                 |       |          | 0     |  |
| •               | •••                                    |                 |       |          |       |  |
|                 |                                        |                 |       |          |       |  |
|                 |                                        | عرض من البند    | 1 / 1 |          |       |  |
|                 |                                        |                 |       |          |       |  |

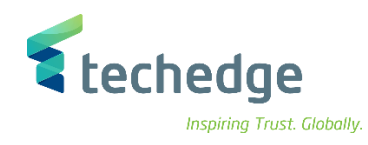

## حذف الدفعة مقدمة

تتبع المسار التالي على القائمة المنسدلة داخل البرنامج للدخول على شاشة الحركة المطلوبة:

| SAP S∖4HANA Menu<br>Path | Accounting $\rightarrow$ Financial Accounting $\rightarrow$ Accounts Receivable $\rightarrow$ Document entry $\rightarrow$ Down payment $\rightarrow$ Clearing |
|--------------------------|----------------------------------------------------------------------------------------------------|
| Transaction Code         | F-39                                                                                                    |

| 🔄 SAP Easy Access         | _ a x |
|---------------------------|-------|
| 🗸 🔍 🖉 🖉 😒 🖶 附 件 🗊 🗋 🗮 🖉 😵 |       |
| SAP Easy Access           |       |
| - 📴 🖻 🐁 🎋 💉 🔻 🔺           |       |
| • • • • • • • • • • • • • |       |

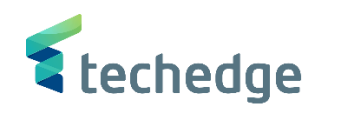

\_ 🛛 🗙

| ساعدة نظام ييئة إعدادات الانتقال إلى تحرير المستند 🖳 |  |  | المستند | تحرير | الانتقال إلى | إعدادات | ييئة | <u>نظام </u> | مساعدة |
|------------------------------------------------------|--|--|---------|-------|--------------|---------|------|--------------|--------|
|------------------------------------------------------|--|--|---------|-------|--------------|---------|------|--------------|--------|

| 0                   | ✓ 《 📙 《 😣                      | 2 合計株 むひむむ 東京 2 🕸 |
|---------------------|--------------------------------|-------------------|
| بيانات المقدمة      | تسوية دَفعة العميل المقدّمة: ب |                   |
| دفعات المقدمة       | معالجة الا                     |                   |
| تاريخ المستند       | 08.11.2021 نوع DA              | 8800 رمز الشركة   |
| تاريخ الترحيل       | فترة 08.11.2021                | SAR العملة        |
| رقم المستند         |                                | تاريخ التحويل     |
| مرجع                | 12345                          |                   |
| Trdg Part.BA        |                                | تقديم إقرار ض     |
| العميل              |                                |                   |
| حساب                | 100026 🔍                       |                   |
|                     |                                |                   |
| فتاحت فيحتاف        |                                |                   |
| مرجع فاتورة         | الىند                          | سنة مالية         |
|                     |                                |                   |
|                     |                                |                   |
| عنصر(عناصر) الترحيل | تفاصيل تحويل :                 |                   |
| تعيين               |                                |                   |
| نص                  |                                |                   |

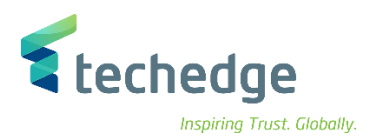

# معالجة الدفعات المقدمة

### ادخل البيانات التالية واضىغط على

| Filed Name           | البيانات     | اسم الحقل        |
|----------------------|--------------|------------------|
| Document Date        | 08.11.2021   | تاريخ المستند    |
| Posting Date         | 08.11.2021   | تاريخ الترحيل    |
| Company Code         | 0088         | كود الشركة       |
| Currency             | SAR          | العملة           |
| Reference            | 12345        | مرجع             |
| Document Header Text | بيان المستند | نص مقدمة المستند |
| Account              | 100026       | حساب العميل      |

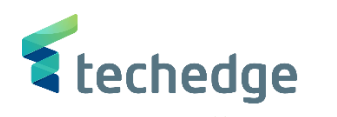

مِساعدة نِظام بِيئة إعدادات اِلانتقالِ إلى تِحرير الِمستند 🖝

| , تحرير المستند                           | ظام ييئة إعدادات إلانتقال إلى  | <u>م</u> ساعدة <u>ن</u> |                |          |          |  |
|-------------------------------------------|--------------------------------|-------------------------|----------------|----------|----------|--|
|                                           | × « 📳 🔇 🔕 🕄                    | 🕆 H H 🕹 🗅 🖓             | 🔹 🖓 🗖 🖓        |          |          |  |
| يبار الدفعات مقدمة                        | بية دَفعة العميل المقدّمة اختب | تسو                     |                |          |          |  |
| 🛓 عرض العملة                              | 1 V                            |                         |                |          |          |  |
| 100026 حسار                               | SAR                            |                         |                |          |          |  |
|                                           |                                |                         |                |          |          |  |
| الدفعات المقدما<br>م البند _رقم المستند ≅ | WBS عنصر بندمستند الم          | مىلغ                    | المبلغ المتوفر |          | 🔟 ترحیا  |  |
| 140000063 2 A                             | . 0                            | - · ·                   | 2.000,00       | 2.000,00 | ^        |  |
|                                           |                                |                         |                |          |          |  |
|                                           |                                |                         |                |          |          |  |
|                                           |                                |                         |                |          |          |  |
|                                           |                                |                         |                |          |          |  |
|                                           |                                |                         |                |          |          |  |
|                                           |                                |                         |                |          |          |  |
|                                           |                                |                         |                |          |          |  |
|                                           |                                |                         |                |          |          |  |
|                                           |                                |                         |                |          |          |  |
|                                           |                                |                         |                |          | <u> </u> |  |
|                                           |                                |                         |                |          | · 、 *    |  |
|                                           |                                |                         |                |          |          |  |
|                                           |                                | نمالي الكلي             | الإج           |          |          |  |
| عرض من البند                              | 1 / 1                          |                         | 0,00           |          |          |  |
|                                           |                                |                         |                |          |          |  |

اختر الدفعة بالضغط عليها من اليسار

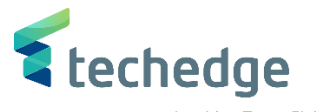

مساعدة نظام بيئة إعدادات إلانتقال إلى تحرير المستند 🖃

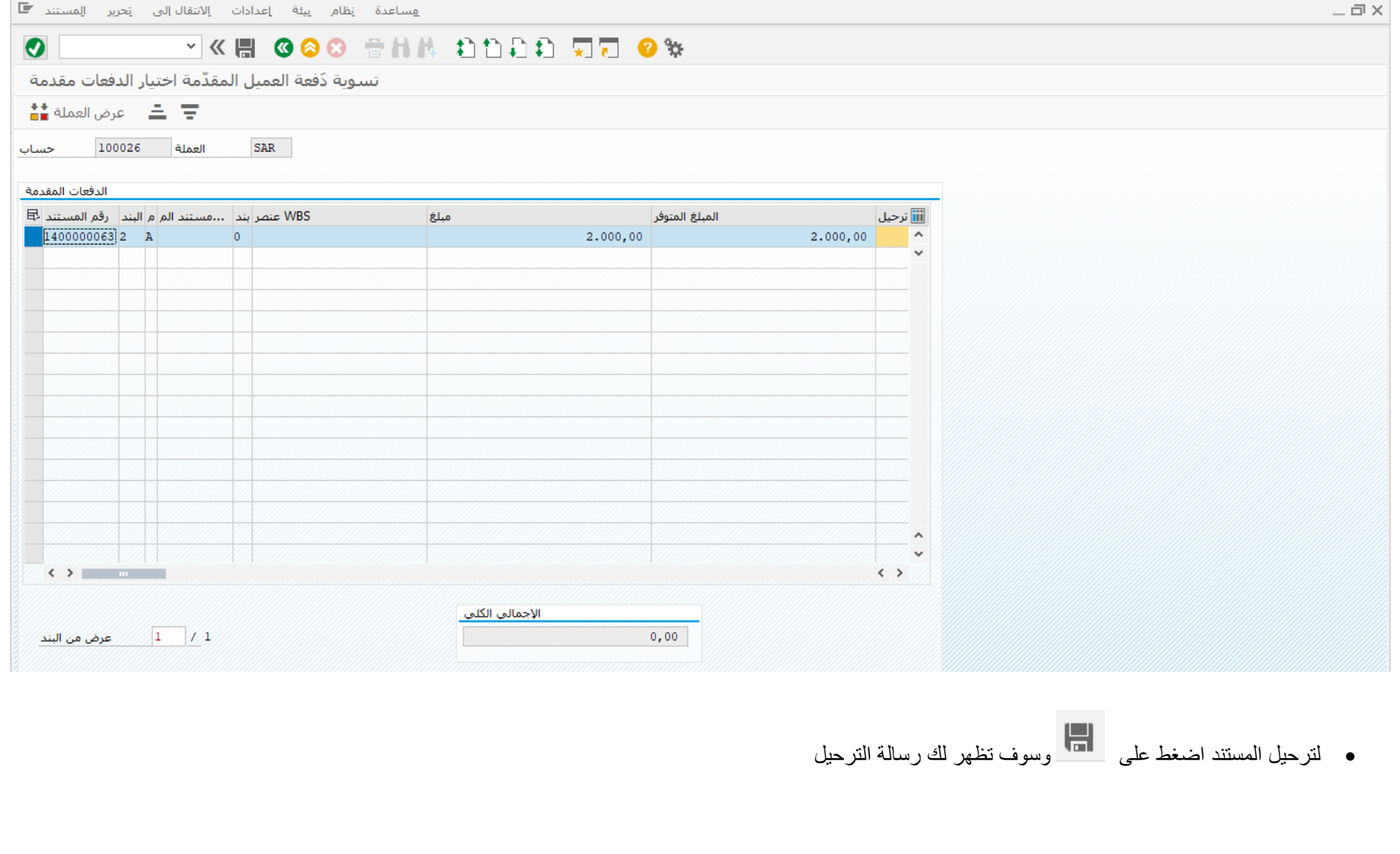

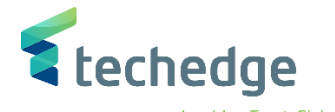

# تعليق فاتورة عميل

تتبع المسار التالى على القائمة المنسدلة داخل البرنامج للدخول على شاشة الحركة المطلوبة:

| SAP S∖4HANA<br>menu | Accounting->Financial Accounting->Accounts Receivable-> Document Entry -> Document Parking-> Park\Edit Invoice |
|---------------------|----------------------------------------------------------------------------------------------------|
| Transaction code    | FV70                                                                                                    |

SAP Easy Access

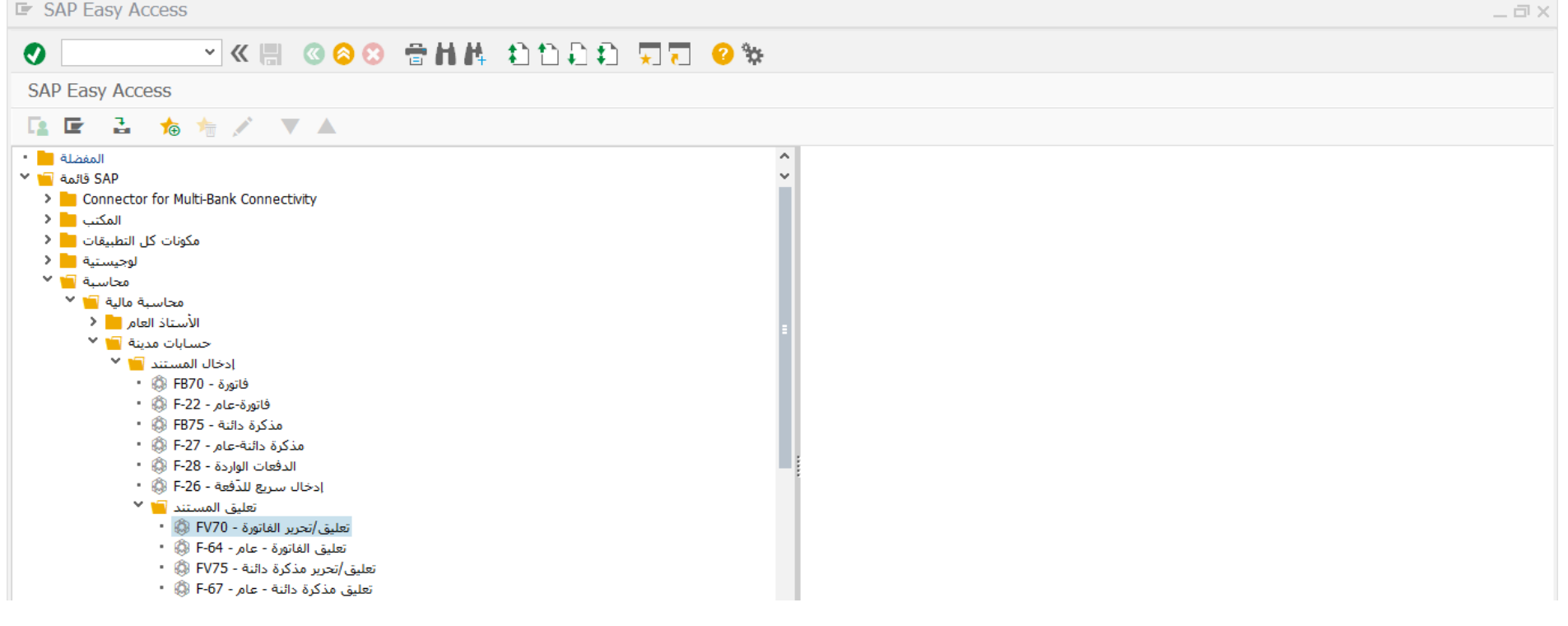

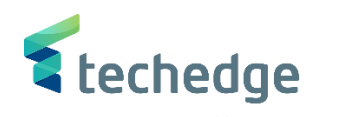

ПX

مساعدة نظام يبئة إعدادات خيارات إضافية الانتقال إلى تحرير المستند 🖝

|                   | × «                      | 🕲 😂 🙁 🖶 H H 🕴 🛍          | 1111 🗐 🗔 🗖 😵                   |           |                                               |  |  |  |  |
|-------------------|--------------------------|--------------------------|--------------------------------|-----------|-----------------------------------------------|--|--|--|--|
| الشركة 0088       | فاتورة العميل: رمز       | تعليق                    |                                |           |                                               |  |  |  |  |
| غيل الشجرة 嚞      | مز الشـركة 📑 تشـ         | حفظ كمكتمل 🔚 محاكاة 🗱 رو | خيارات التحرير 💉 🛛 ترحيل 🔚 🗸   |           |                                               |  |  |  |  |
| اتورة معاملة      | فا                       | <b>v</b>                 |                                |           |                                               |  |  |  |  |
|                   |                          | 0,00 رصيد                | 00                             |           |                                               |  |  |  |  |
| بيانات أساسية     | تفاصيل الدفع             | د › فريبة الاقتطاع ضريبة | العميل                         |           |                                               |  |  |  |  |
|                   |                          |                          | العنوان                        |           |                                               |  |  |  |  |
| العميل            | 100026                   | مؤشـر أ                  | شركة الشرق الأوسط للصيانة      |           |                                               |  |  |  |  |
| تاريخ الفاتورة    | 08.11.2021               | مرجع 12345               | الرياض 12345-6789              |           |                                               |  |  |  |  |
| تاريخ الترحيل     | 08.11.2021               |                          |                                |           |                                               |  |  |  |  |
|                   |                          | عملة مستند 🗌             |                                | _         |                                               |  |  |  |  |
| مبلغ              | 2.000,00                 | SAR                      |                                | <b>H</b>  |                                               |  |  |  |  |
|                   |                          | احتساب الضريبة 🗌         |                                |           |                                               |  |  |  |  |
| مبلغ الضريبة      |                          | ×                        | iii OIs                        |           |                                               |  |  |  |  |
| نص                | بيان المستند             |                          | بيانات البنك: غير متوفرة       |           |                                               |  |  |  |  |
| رمز الشركة        | عة الملك سعود 0088       | Riyadh جام               |                                |           |                                               |  |  |  |  |
| رقم النصيب        |                          |                          |                                |           |                                               |  |  |  |  |
| IR coefficient    |                          |                          |                                |           |                                               |  |  |  |  |
|                   |                          |                          |                                |           |                                               |  |  |  |  |
| ، متغیر إدخال ) I | البنود ( لم يتم تحديد اي |                          |                                |           |                                               |  |  |  |  |
| 6/L حساب 6/L      | م/د نص قصیر              | المبلغ بعمله مستند       | مبلغ بعمله محليه<br>۵۰۰۰ محليه | سرر<br>۱۵ |                                               |  |  |  |  |
|                   | د انی                    | × 2.000,                 | 2.000,                         | 00        |                                               |  |  |  |  |
|                   | د ائن                    | ~                        | 0,                             | 00        |                                               |  |  |  |  |
|                   | 5 <b>1</b> 5             | ~                        | 0,1                            | 00        | <u>∧ ////////////////////////////////////</u> |  |  |  |  |
|                   |                          |                          |                                |           |                                               |  |  |  |  |
|                   | د ائن                    | ~                        | 0,1                            | 00        | ~ //////                                      |  |  |  |  |

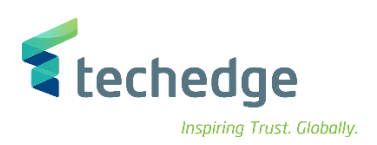

ادخل البيانات التالية

| Filed Name                            | البيانات     | اسم الحقل                    |
|---------------------------------------|--------------|------------------------------|
| Customer                              | 100026       | العميل                       |
| Invoice Date                          | 08.11.2021   | تاريخ الفاتورة               |
| Posting Date                          | 08.11.2021   | تاريخ الترحيل                |
| Reference                             | 12345        | مرجع                         |
| Amount                                | 2.000,00     | المبلغ                       |
| Text                                  | بيان المستند | نص                           |
| G\L Account                           | 161093001    | حساب ال G\L                  |
| Amount In Document Currency           | 2.000,00     | المبلغ بعملة المستند         |
| Business Area                         | 0941         | منطقة الاعمال                |
| Profit Center (Geographical Location) | 6820101      | مركز الربح (الموقع الجغرافي) |

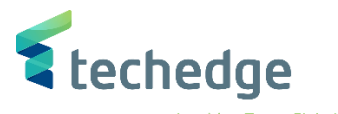

| حرير المستند                | ضافية الانتقال إلى إن | نظام ييئة <u>خي</u> ارات إر | مساعدة |        |
|-----------------------------|-----------------------|-----------------------------|--------|--------|
| •                           | • «                   | 🔇 🔕 😒 👘 h                   |        | 5 🗶    |
| باب أستاذ عام               | تصحيح بند حس          |                             |        |        |
| 🗧 📮 者 ä                     | بيانات إضافي          |                             |        |        |
| حساب د.أ.ع                  | ف العامة 161093001    | إيرادات من تأجير المرافة    |        |        |
| رمز الشركة                  | معة الملك سعود 8800   | جا                          |        |        |
| 50 / - 11x - alc Sta        |                       |                             |        |        |
| مبلغ                        | 2.000,00              | SAR                         |        |        |
| رمز الضريبة                 |                       | :<br>احتساب الضريبة         |        |        |
| منطقة الأعمال               | 0941                  | Trdg Part.BA                |        |        |
| مركز التكلفة                |                       | أمر                         |        |        |
| مركز الربح                  | 6820101               | مقطع الربحية                |        | _      |
| WBS عنصر                    |                       | شبكة                        |        |        |
| برنامج ممول                 |                       |                             |        | المزيد |
| مستند الشراء                |                       |                             |        |        |
| قو قال غيرات                |                       |                             |        |        |
| تاريخ القيمة                |                       | 7                           |        |        |
| تاريخ القيمة<br>تعيين<br>نص |                       |                             | يىلە 🐬 | نصوص ط |

- اضغط على

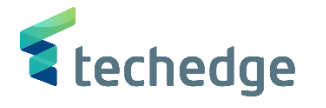

\_ 🗇 X

# تعديل / ترحيل / حذف فاتورة عميل

تتبع المسار التالي على القائمة المنسدلة داخل البرنامج للدخول على شاشة الحركة المطلوبة:

| SAP<br>S∖4HANAmenu | Accounting->Financial Accounting->General Ledger -> Document -> Parked Documents -> Post\Delete |
|--------------------|-------------------------------------------------------------------------------------------------|
| Transaction code   | FBV0                                                                                            |

SAP Easy Access

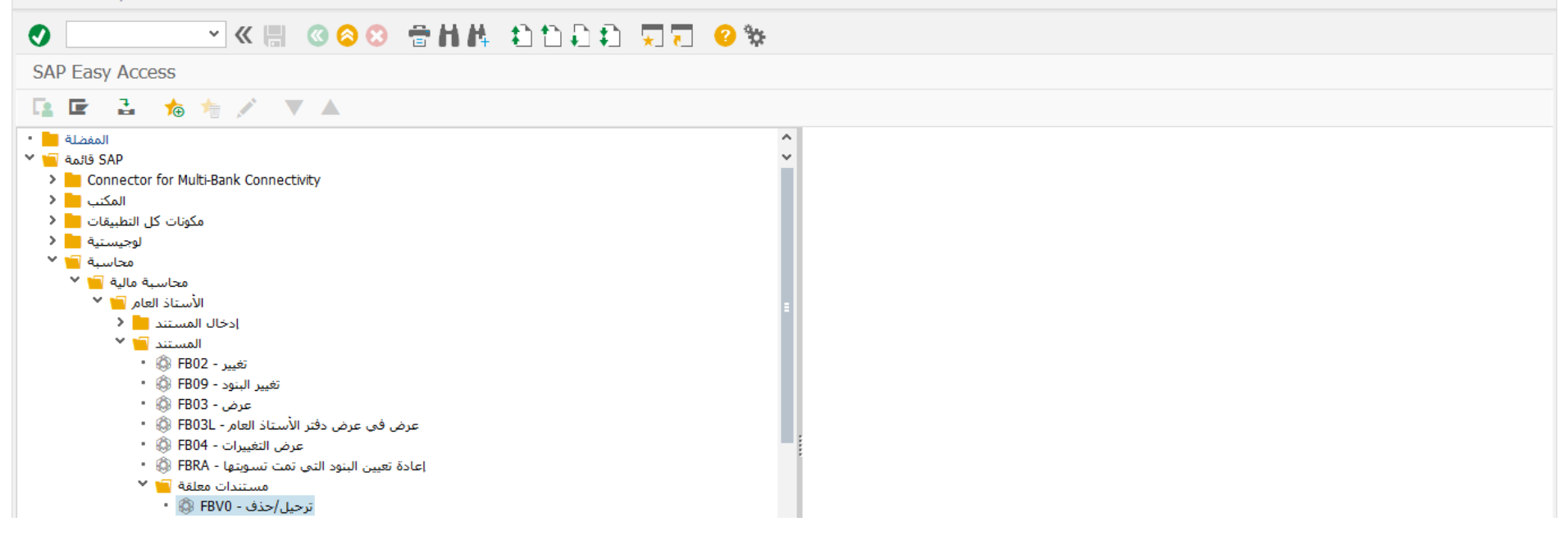

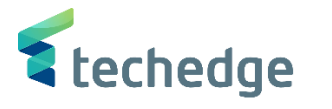

\_ 🛛 X

مساعدة نظام إنتقال إلى تحرير مستند 🖝

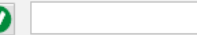

🐼 🖸 📑 💭 😋 🕲 😁 🖬 👫 🛍 🗖 🖓 🐄 🗸

ترحيل مستندات مُعلقة: شـاشـة التهيئة

خيارات التحرير 💉 🛛 قائمة المستندات 🏢

| مفتاح التعليق |           |
|---------------|-----------|
| رمز الشركة    | 0088 🟹    |
| رقم المستند   | 180000066 |
| السنة المالية | 2021      |

### ادخل البيانات التالية ومن ثم اضغط ENTER

| Filed Name      |           | اسم الحقل     |
|-----------------|-----------|---------------|
| Company Code    | 0088      | رمز الشركة    |
| Document Number | 180000066 | رقم المستند   |
| Fiscal Year     | 2021      | السنة المالية |

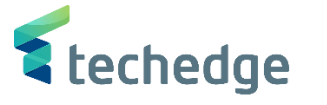

\_ 🛛 X

مساعدة نظام يبئة إعدادات خيارات إضافية إلانتقال إلى تحرير المستند 🖅 😪 🗶 🐨 🐨 👘 🛝 🎝 🗂 💭 🐨 😵 😒 💌 تحرير فاتورة العميل المعلقة 180000066 2021 • 🔽 خيارات التحرير 💉 ترحيل 🔚 حفظ كمكتمل 🔚 محاكاة 🗱 رمز الشركة 🦉 تشغيل الشجرة 🚣 ✓ فاتورة معاملة 0,00 رصيد 040 العميل 🕻 < > 📋 ( ) ضريبة ندفق العمل تفاصيل الدفع بيانات أساسية العنوان العميل مۇشىر أ 🗔 شركة الشرق الأوسط للصيانة 100026 الرياض 12345-6789 08.11.2021 12345 تاريخ الفاتورة مرجع 08.11.2021 تاريخ الترحيل 180000066 رقم مستند **1** عملة مستند 🗌 2.000,00 SAR مبلغ احتساب الضربية 🗌 iii OIs ~ مبلغ الضريبة بيانات البنك: غير متوفرة بيان المستند نص شروط الدفع مستحقة حالآ < > البنود ( لم يتم تحديد أي متغير إدخال ) 1 المبلغ بعملة مستند م/د نص قصير G/L حساب 📖 مبلغ بعملة محلية سر ...ر 💙 دائن ... إ. من تأجير ا 161093001 🗸 2.000,00 2.000,00 ∀ دائن 0,00 √ دائن 0,00 ∨ دائن 0,00 🔨 0,00 √ دائن ~ < > < > 

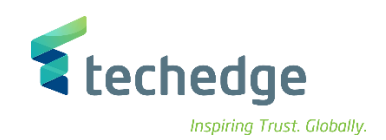

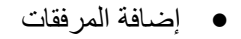

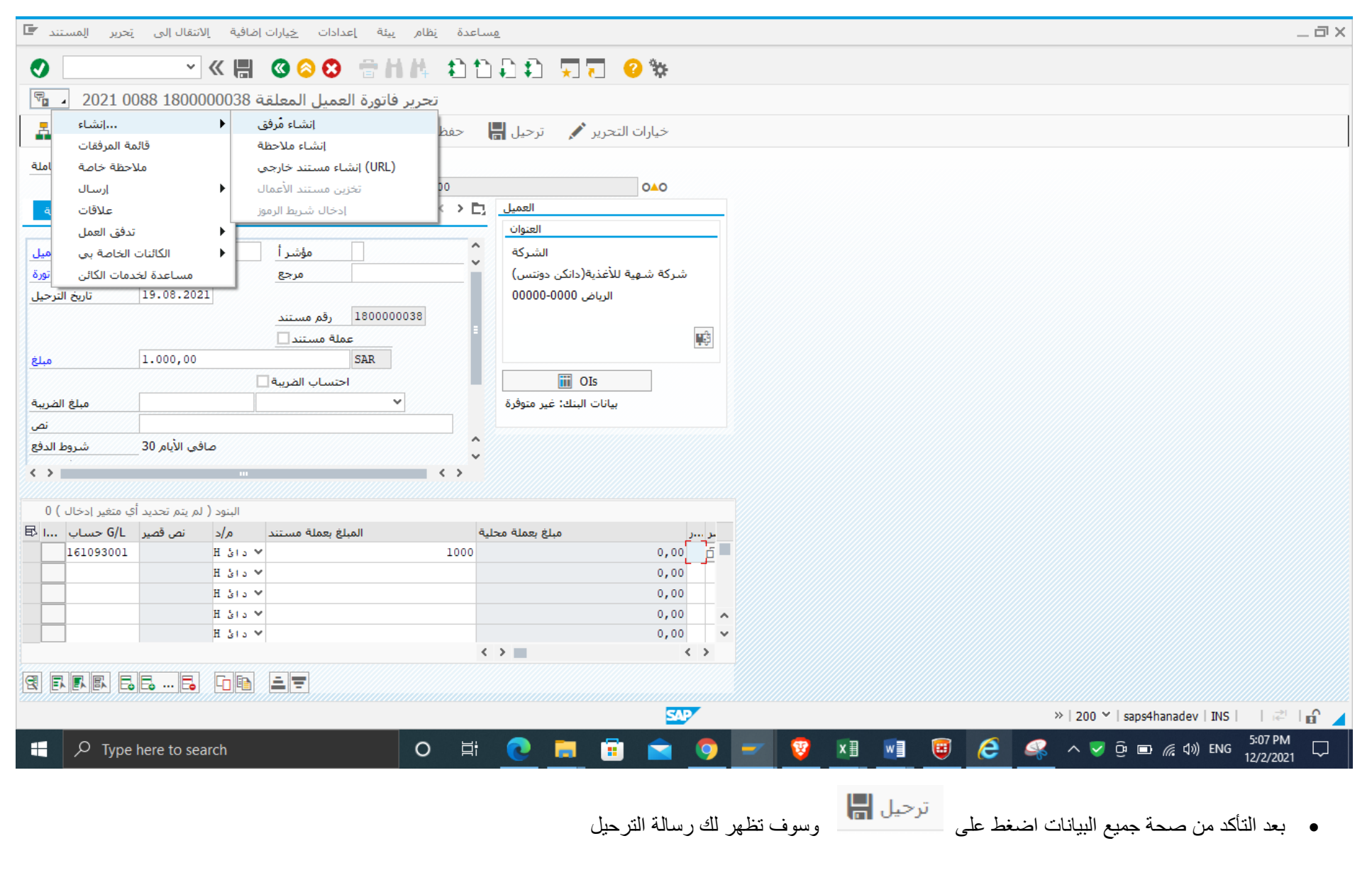

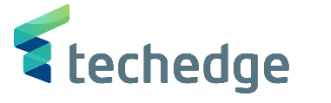

## عرض مستند فاتورة عميل

تتبع المسار التالي على القائمة المنسدلة داخل البرنامج للدخول على شاشة الحركة المطلوبة:

| SAP<br>S\4HANAmenu | Accounting->Financial Accounting->Accounts Payable-> Document -> Display |
|--------------------|--------------------------------------------------------------------------|
| Transaction code   | FB03                                                                     |

SAP Easy Access

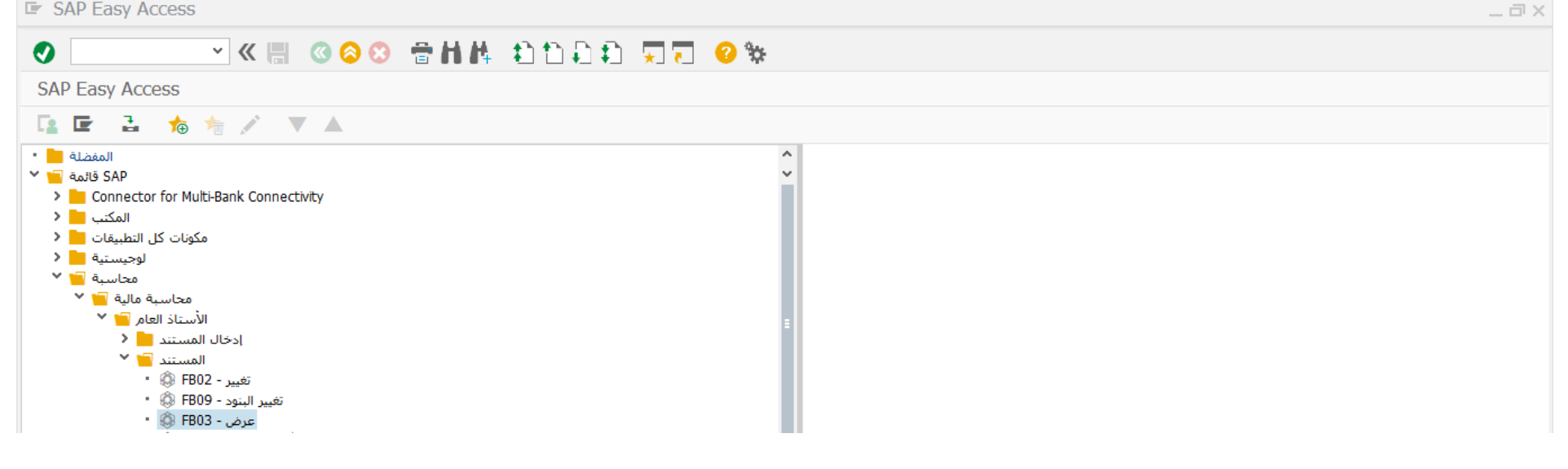

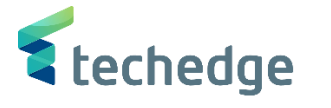

\_ 🛛 X

مساعدة نظام عرض إنتقال إلى تحرير مستند 🗲

## 🔮 🔽 🖓 🖓 🐨 🕄 😒 😒 👘 🔥 🖄 💭 🔽 😌 🐄

#### عرض المستند: شاشة التهيئة

خيارات التحرير 💉 🛛 البند الأول 🖌 قائمة المستندات 🏢

| الإدخال | لعرض | مفاتيح |
|---------|------|--------|
|         |      |        |

| رقم المستند   | 180000066 |
|---------------|-----------|
| رمز الشركة    | 0088      |
| السنة المالية | 2021      |

### ادخل البيانات التالية واضغط ENTER

| Filed Name      | البيانات  | اسم الحقل     |
|-----------------|-----------|---------------|
| Document number | 180000066 | رقم المستند   |
| Company code    | 0088      | رمز الشركة    |
| Fiscal year     | 2021      | السنة المالية |

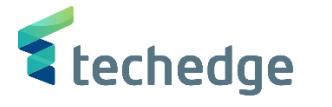

مساعدة نظام بيئة إعدادات خيارات إضافية إنتقال إلى تحرير مستند 🖿

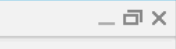

## 🕑 🔄 🖓 🐨 🐨 😢 🛇 😒 🗒 h h 🗄 🗘 💭 🔽 🥝 🐄

عرض المستند: عرض إدخال البيانات 🔽 🖬

عرض دفتر الأستاذ العام 🗐 🛛 عرض العملة 👬 🔺 👰

#### عرض إدخال البيانات

| رقم المستند   | 180000066  | رمز الشركة      | 0088       | السنة المالية | 2021 |
|---------------|------------|-----------------|------------|---------------|------|
| تاريخ المستند | 08.11.2021 | تاريخ الترحيل   | 08.11.2021 | فترة          | 11   |
| مرجع          | 12345      | رقم لكل الشركات |            |               |      |
| العملة        | SAR        | النصوص موجودة   |            | مجموعةد.أستاذ |      |

## 

| J*   | البند | <i>р.</i> ( | حساب .    | وصف                   | مبلغ    | العملة | نص | بند الالتزام | مركز التكلفة | منطقة وظيفية | a,أ  | مال | مركز الربح | عنصر بنية تنظيم العمل | مموَّل |
|------|-------|-------------|-----------|-----------------------|---------|--------|----|--------------|--------------|--------------|------|-----|------------|-----------------------|--------|
| 0088 | 1     | 01          | 100026    | شركة الشرق الأوسط للص | 2.000,0 | SAR    |    | ZBALANCE.    |              | 32081        |      | 1   |            |                       |        |
|      | 2     | 50          | 161093001 | إ. من تأجير المرافق   | 2.000,0 | SAR    |    | 161093001    |              | 1421         | 0941 | 1   | 6820101    |                       |        |

تم عرض المستند

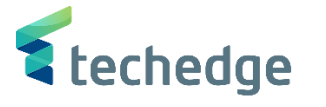

# تغيير مستند فاتورة عميل

تتبع المسار التالي على القائمة المنسدلة داخل البرنامج للدخول على شاشة الحركة المطلوبة:

| SAP<br>S∖4HANAmenu | Accounting->Financial Accounting->Accounts Payable-> Document -> Change |
|--------------------|-------------------------------------------------------------------------|
| Transaction code   | FB02                                                                    |

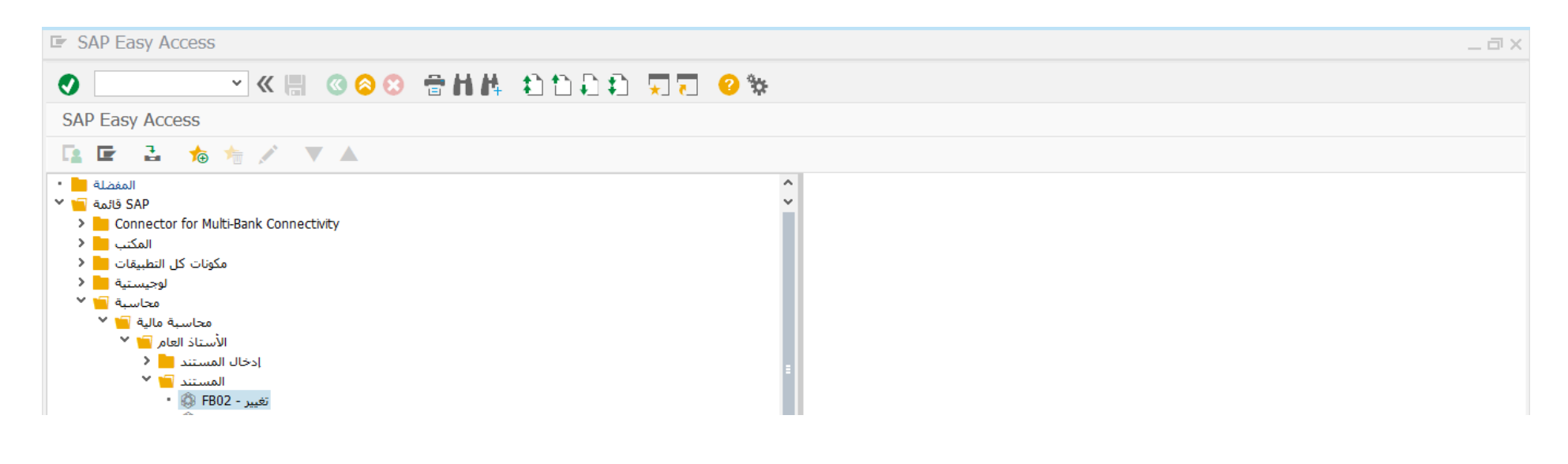

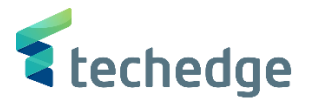

\_ 🛛 X

مساعدة نظام عرض إنتقال إلى تحرير مستند 🖝

## 🔮 🔽 📮 🖉 😒 🕲 👘 陆 🕹 🗅 💭 💭 😵

#### مستند التغيير: شاشـة التهيئة

خيارات التحرير 💉 🛛 البند الأول 🖌 قائمة المستندات 🏢

#### مفاتيح لعرض الإدخال

| رقم المستند   | 180000066 |
|---------------|-----------|
| رمز الشركة    | 0088      |
| السنة المالية | 2021      |

### ادخل البيانات التالية واضغط ENTER

| Filed Name      | البيانات  | اسم الحقل     |
|-----------------|-----------|---------------|
| Document number | 180000066 | رقم المستند   |
| Company code    | 0088      | رمز الشركة    |
| Fiscal year     | 2021      | السنة المالية |

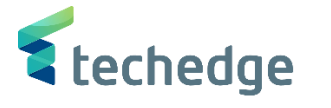

\_ @ X

مساعدة نظام بيئة إعدادات خيارات إضافية إنتقال إلى تحرير مستند 🖿

## 🔮 🔽 🖓 🖓 🐨 🕲 😒 🕲 🛗 🔥 🖒 🖓 🐄

مستند التغيير: عرض إدخال البيانات 📭

عرض العملة 👬 🔺 🛐

#### عرض إدخال البيانات

| رقم المستند   | 180000066  | رمز الشركة      | 0088       | السنة المالية | 2021 |
|---------------|------------|-----------------|------------|---------------|------|
| تاريخ المستند | 08.11.2021 | تاريخ الترحيل   | 08.11.2021 | فترة          | 11   |
| مرجع          | 12345      | رقم لكل الشركات |            |               |      |
| العملة        | SAR        | النصوص موجودة   |            | مجموعةد,أستاذ |      |

## 

| J  | *  | البند | ρ. | حساب.ع    | وصف                   | مبلغ    | العملة | ص | بند الالتزام ن | مركز التكلفة | منطقة وظيفية | o,أ  | مال | مركز الربح | عنصر بنية تنظيم العمل | مموَّل |
|----|----|-------|----|-----------|-----------------------|---------|--------|---|----------------|--------------|--------------|------|-----|------------|-----------------------|--------|
| 00 | 88 | 1     | 01 | 100026    | شركة الشرق الأوسط للص | 2.000,0 | SAR    |   | ZBALANCE       |              | 32081        |      | 1   |            |                       |        |
|    |    | 2     | 50 | 161093001 | إ. من تأجير المرافق   | 2.000,0 | SAR    |   | 161093001      |              | 1421         | 0941 | 1   | 6820101    |                       |        |

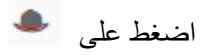

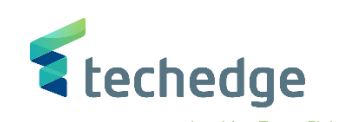

\_ @ X

| م <u>س</u> تند 🖬      | إنتقال إلى يتحرير | دات <u>خ</u> يارات إضافية | نظام ييئة إعداه | <u>م</u> ساعدة |          |              |      |     |            |                       |             |  |
|-----------------------|-------------------|---------------------------|-----------------|----------------|----------|--------------|------|-----|------------|-----------------------|-------------|--|
| 0                     | ~                 | 🔇 🕥 🗒 »                   | 8 🕆 H 🕸         | (1)11(1)       |          | * 💿 🐄        |      |     |            |                       |             |  |
| ات 🖌 🖻                | فرض إدخال البيان  | مستند التغيير: ء          |                 |                |          |              |      |     |            |                       |             |  |
| 📫 🕄 🖣                 | ض العملة   🌢      | عر                        |                 |                |          |              |      |     |            |                       |             |  |
| إدخال البيانات        | 008 رمز الشركة 🖅  | رأس المستند: 8            |                 |                | ×        |              |      |     |            |                       |             |  |
| رقم المستند           | نوع المستند       | تير للعملاء من ال DR      | فوا             |                |          |              |      |     |            |                       |             |  |
| تاريح المستند         | نص مقدمة مستند    |                           |                 |                |          |              |      |     |            |                       |             |  |
| <u>سرجح</u><br>العملة | نوع البطاقة.      | رقم البطاقة               |                 |                |          |              |      |     |            |                       |             |  |
|                       | مرجع              | 12345                     | تاريخ المستند   | 08.11.2021     |          |              |      |     |            |                       |             |  |
| 3 = =                 |                   |                           | تاريخ الترحيل   | 08.11.2021     |          |              |      |     |            |                       |             |  |
| م البند 📩 ر           | العملة            | SAR                       | مدة الترحيل     | 11 / 2021      |          | منطقة وظيفية | i.,  | مال | مركز الربح | عنصر بنية تنظيم العمل | مموَّل      |  |
| 0088 1 01             | معاملة مرجعية     | ند المحاسبة BKPF          | مست             |                |          | 32081        |      | 1   | 6000101    |                       |             |  |
| 2 50                  | المفتاح المرجعي   | 18000006600882            | نظام منطقي 021  | KDSCLNT200     |          | 1421         | 0941 | 1   | 6820101    |                       |             |  |
|                       | المنشيئ           | A.ALOBAID                 | معلق بواسطة     | A.ALOBAID      |          |              |      |     |            |                       |             |  |
|                       | تاريخ الإدخال     | 08.11.2021                | تم إدخاله في    | 11:16:39       |          |              |      |     |            |                       |             |  |
|                       | تاريخ التعليق     | 08.11.2021                | وقت التعليق     | 11:08:51       |          |              |      |     |            |                       |             |  |
|                       | معلق بـ           | EV70                      |                 |                |          |              |      |     |            |                       |             |  |
|                       | رمر المعامية      | FBVB                      | آخر تحرر ش      |                |          |              |      |     |            |                       |             |  |
|                       | محموءقدفند        |                           | احر هدیت        |                |          |              |      |     |            |                       |             |  |
|                       | مبدأ محاسبي       |                           |                 |                |          |              |      |     |            |                       |             |  |
|                       | مفتاح مرجع(رأس1   |                           | المفتاح 2       |                |          |              |      |     |            |                       |             |  |
|                       |                   |                           |                 |                |          |              |      |     |            |                       |             |  |
| ( )                   |                   |                           |                 |                | <b>V</b> |              |      |     |            |                       | <pre></pre> |  |
|                       |                   |                           |                 |                |          |              |      |     |            |                       |             |  |

- يمكنك تغيير نص مقدمة المستند والمرجع فقط
- بعد التغییر اضغط علی حفظ

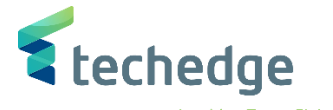

# عكس مستند فاتورة عميل

تتبع المسار التالى على القائمة المنسدلة داخل البرنامج للدخول على شاشة الحركة المطلوبة:

| SAP S∖4HANA      | Accounting->Financial Accounting->Accounts Payable-> Document -> |
|------------------|------------------------------------------------------------------|
| menu             | Reverse-> Individual Reversal                                    |
| Transaction code | FB08                                                             |

SAP Easy Access

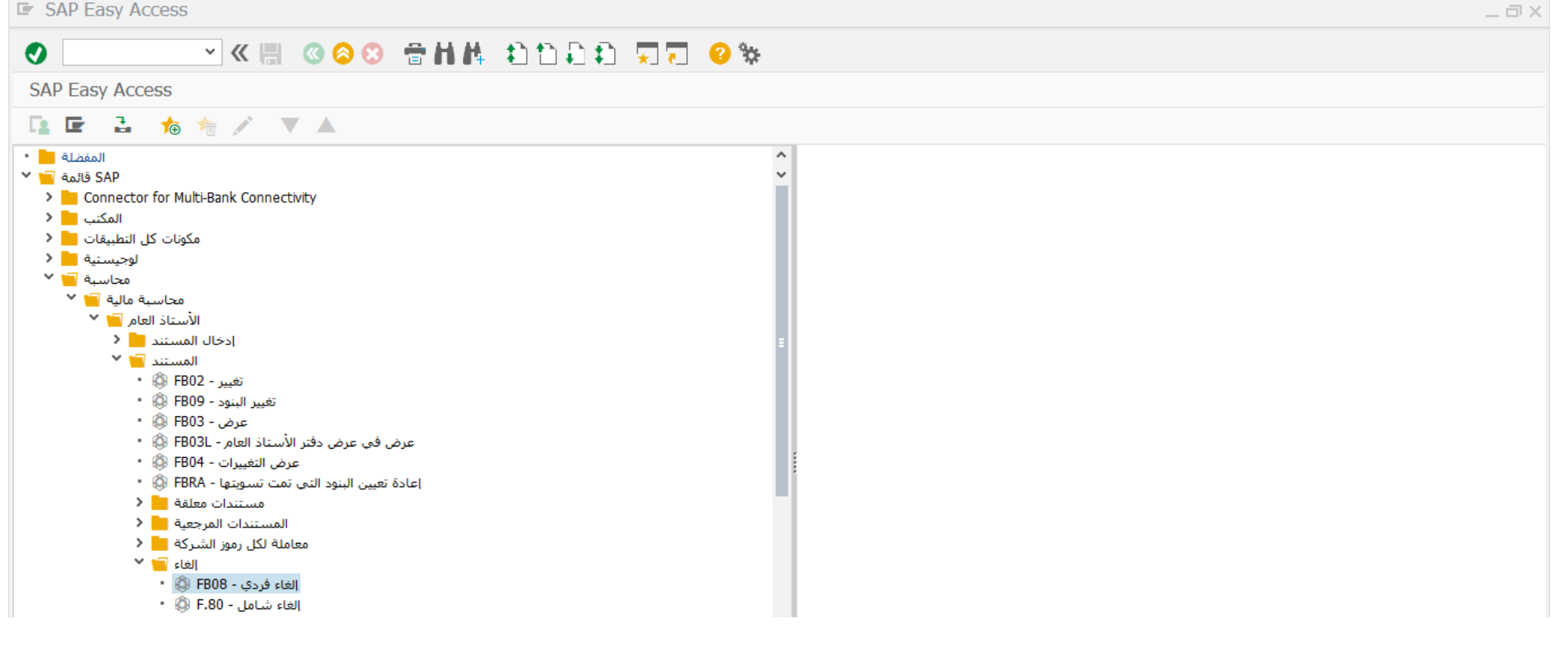

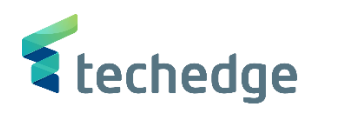

| مساعدة نظام الانتقال إلى تحرير المستند           | _ Ə × |
|--------------------------------------------------|-------|
| 🕐 🔄 🗸 « 🔚 🔇 😂 🖶 🖬 🛝 🗈 โ ໂ ໂ ໂ ໂ ໂ 🗐 💭 😵          |       |
| إلغاء المستند: بيانات المقدمة                    |       |
| إلغاء شامل 🏭 قائمة المستندات 🏢 عرض قبل الإلغاء 🙃 |       |
| تفاصيل المستند                                   |       |
| قم المستند 180000066                             |       |
| رمز الشركة                                       |       |
| السنة المالية 2021                               |       |
| مواصفات إلغاء الترحيل                            |       |
| سبب الإلغاء                                      |       |
| تقديم إقرار ضريبي في تاريخ الترحيل               |       |
| مدة الترحيل                                      |       |
| مواصفات إدارة الشيكات                            |       |
| رمز سيب لاغى                                     |       |
|                                                  |       |

### ادخل البيانات التالية واضغط ENTER

| Filed Name      | البيانات  | اسم الحقل     |
|-----------------|-----------|---------------|
| Document Number | 180000066 | رقم المستند   |
| Company Code    | 0088      | رمز الشركة    |
| Fiscal year     | 2021      | السنة المالية |
| Reversal Reason | 01        | سبب الالغاء   |

• اضغط على عرض قبل الإلغاء 63

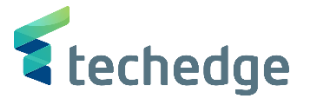

مساعدة نظام بيئة إعدادات خيارات إضافية إنتقال إلى تحرير مستند 🖝

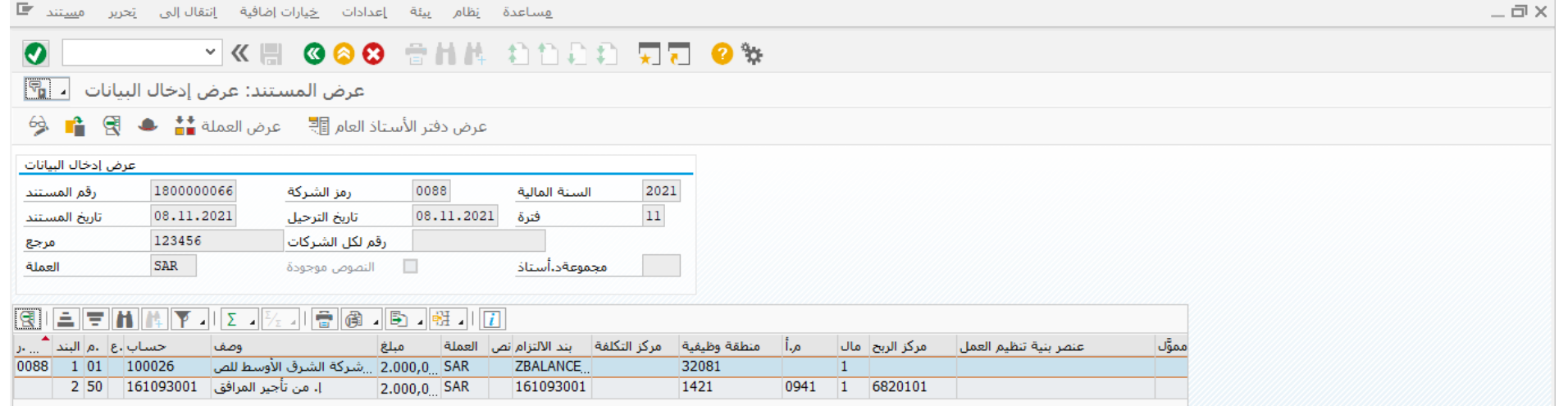

اضغط رجوع
 اضغط على
 اضغط على

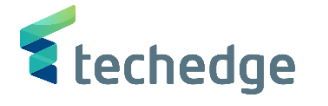

# انشاء / تعليق اشعار خصم عميل

تتبع المسار التالي على القائمة المنسدلة داخل البرنامج للدخول على شاشة الحركة المطلوبة:

| SAP<br>S∖4HANAmenu | Accounting->Financial Accounting->Accounts Receivable-> Document Entry -> Document Parking-> Park\Edit Credit Memo |
|--------------------|----------------------------------------------------------------------------------------------------|
| Transaction code   | FV75                                                                                                    |

SAP Easy Access

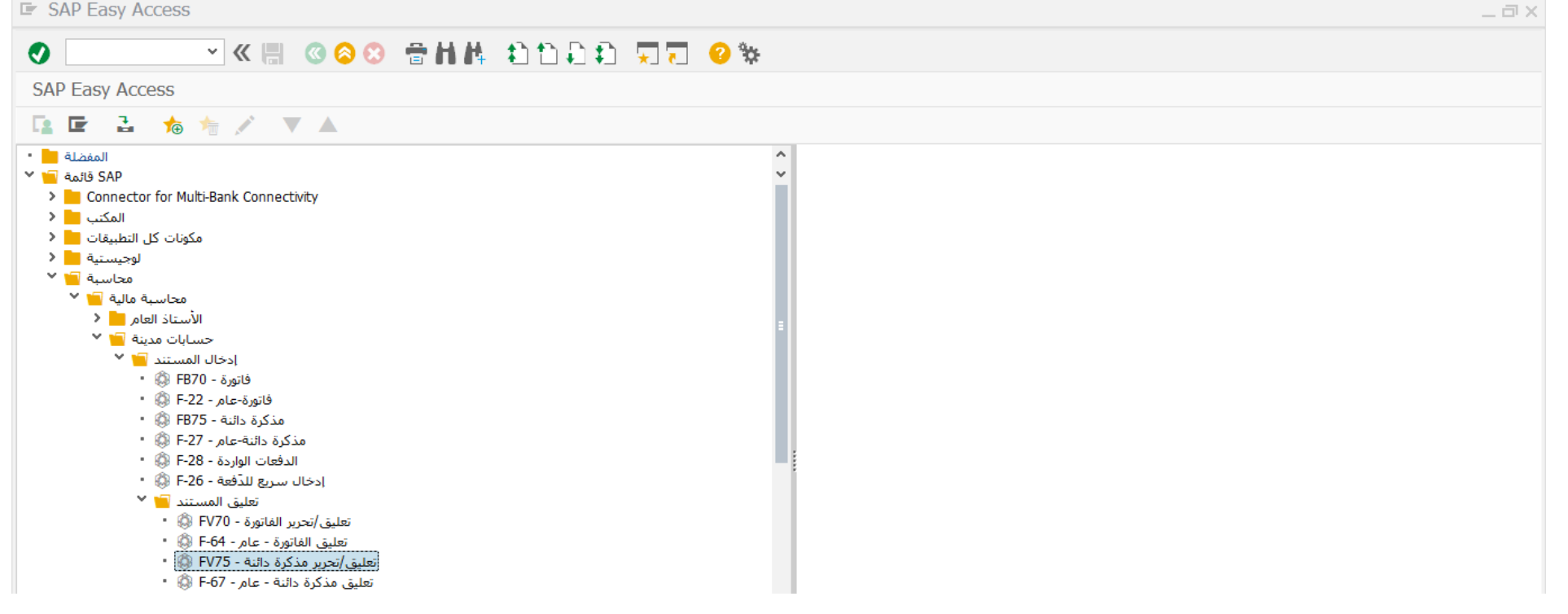

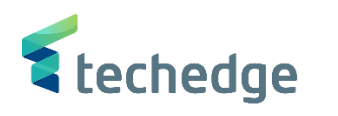

\_ 🗆 X

مِساعدة نِظام بِيئة إعدادات خِيارات إضافية الانتقال إلى تِحرير المستند 🖝

|                                                                                                    |                                                |                            |                            | _   |  |  |  |  |
|----------------------------------------------------------------------------------------------------|------------------------------------------------|----------------------------|----------------------------|-----|--|--|--|--|
| <ul> <li>Image: A set of the set of the</li></ul> | × « 💾                                          | 🔍 🔕 😒 👘 H H 🔹 🕄            | * 😯 🏹 💭 🗘                  |     |  |  |  |  |
| الشركة 0088                                                                                                    | ة دائنة للعميل: رمز                            | تعليق مذكرة                |                            |     |  |  |  |  |
| غيل الشجرة 🚣                                                                                                    | رمز الشـركة 🗐 تش                               | حفظ كمكتمل 💾 🛛 محاكاة 🔛    | خيارات التحرير 💉 🛛 ترحيل 🔚 |     |  |  |  |  |
| دائن معاملة                                                                                                    | √ مذكرة                                        | ,                          |                            |     |  |  |  |  |
|                                                                                                    |                                                | 0,00 رصيد                  | 00                         |     |  |  |  |  |
| بيانات أساسية                                                                                                    | تفاصيل الدفع                                   | 🔹 🕥 💧 خريبة الاقتطاع خريبة | العميل إ                   |     |  |  |  |  |
|                                                                                                    |                                                |                            | العنوات                    |     |  |  |  |  |
| العميل                                                                                                    | شركة الشرق الأوسط للصيانة مؤشر أ 100026 العميل |                            |                            |     |  |  |  |  |
| تاريخ المستند                                                                                                    | 08.11.2021                                     | مرجع 12345                 | الرياض 6789-12345          |     |  |  |  |  |
| تاريخ الترحيل                                                                                                    | 08.11.2021                                     |                            |                            |     |  |  |  |  |
|                                                                                                    |                                                | عملة مستند                 |                            |     |  |  |  |  |
| مبلغ                                                                                                    | 2.000,00                                       | SAR                        |                            | tip |  |  |  |  |
|                                                                                                    |                                                | احتساب الضريبة 🗌           |                            |     |  |  |  |  |
| مبلغ الضريبة                                                                                                    |                                                | ~                          | iii OIs                    |     |  |  |  |  |
| نص                                                                                                    | انات البنك: غير متوفرة بيان المستند            |                            | بيانات البنك: غير متوفرة   |     |  |  |  |  |
| رمز الشركة                                                                                                    | امعة الملك سعود 0088                           | Riyadh جا                  |                            |     |  |  |  |  |
| رقم النصيب                                                                                                    |                                                |                            |                            |     |  |  |  |  |
| IR coefficient                                                                                                    |                                                |                            |                            |     |  |  |  |  |
|                                                                                                    |                                                |                            |                            |     |  |  |  |  |
| ب متغير إدخال ) 1                                                                                                    | البنود ( لم يتم تحديد أ؟                       |                            |                            |     |  |  |  |  |
| G/L حساب G/L                                                                                                    | م/د نص قصير                                    | المبلغ بعملة مستند         | ۰۰۰ مبلغ بعملة محلية       | - د |  |  |  |  |
| 161093001                                                                                                    | · مدين … . من تأجير ا                          | 2.000,00                   | 2.000,00                   | _   |  |  |  |  |
|                                                                                                    | مدين إل                                        | <b>*</b>                   | 0,00                       | L   |  |  |  |  |
|                                                                                                    | مدين                                           | ×                          | 0,00                       | -   |  |  |  |  |
|                                                                                                    | مدين                                           | ×                          | 0,00                       |     |  |  |  |  |
|                                                                                                    | مدين                                           | -                          | < >                        | >   |  |  |  |  |
|                                                                                                    |                                                |                            | •                          |     |  |  |  |  |
|                                                                                                    | <b>6 6 6 1</b>                                 |                            |                            |     |  |  |  |  |
|                                                                                                    |                                                |                            |                            |     |  |  |  |  |

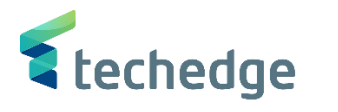

\_ 🛛 🗙

مساعدة نظام بيئة خيارات إضافية الانتقال إلى تحرير المستند 🖿

# 

تصحيح بند حساب أستاذ عام

بيانات إضافية 當 🚺 📮

إيرادات من تأجير المرافق العامة 161093001 حساب د.أ.ع

جامعة الملك سعود 0088 مرمز الشركة

| مبلغ          | 2.000,00 | SAR              |              |
|---------------|----------|------------------|--------------|
| رمز الضريبة   |          | 🗌 احتساب الضريبة |              |
| منطقة الأعمال | 0941     | Trdg Part.BA     |              |
| مركز التكلفة  |          | أمر              |              |
| مركز الربح    | 6820101  | مقطع الربحية     |              |
| WBS عنصر      |          | شبكة             |              |
| برنامج مموَّل |          |                  | المزيد 📩     |
| مستند الشراء  |          |                  |              |
| تاريخ القيمة  |          |                  |              |
| تعيين         |          |                  |              |
| نص            |          |                  | نصوص طويلة 😾 |

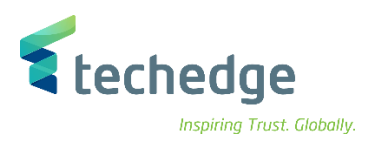

### ادخل البيانات التالية واضغط ENTER

| Filed Name                            | البيانات     | اسم الحقل                    |
|---------------------------------------|--------------|------------------------------|
| Customer                              | 100026       | العميل                       |
| Invoice Date                          | 08.11.2021   | تاريخ الفاتورة               |
| Posting Date                          | 08.11.2021   | تاريخ الترحيل                |
| Amount                                | 2.000,00     | المبلغ                       |
| Reference                             | 12345        | مر <del>ج</del> ع            |
| Text                                  | بيان المستند | نص                           |
| G\L Account                           | 161093001    | حساب ال G\L                  |
| Amount In Document Currency           | 2.000,00     | المبلغ بعملة المستند         |
| Business Area                         | 0941         | منطقة الاعمال                |
| Profit Center (Geographical Location) | 6820101      | مركز الربح (الموقع الجغرافي) |

بعد ادخال البیانات اضغط على الله وسوف تظهر لك رسالة بتعلیق المستند

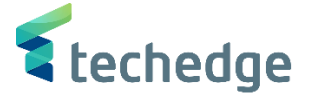

# سداد فاتورة عميل

تتبع المسار التالي على القائمة المنسدلة داخل البرنامج للدخول على شاشة الحركة المطلوبة:

| SAP S\4HANA Menu<br>Path | Accounting $\rightarrow$ Financial Accounting $\rightarrow$ Accounts Receivable $\rightarrow$ Document Entry $\rightarrow$ Incoming Payment |
|--------------------------|----------------------------------------------------------------------------------------------------|
| Transaction Code         | F-28                                                                                                    |

SAP Easy Access

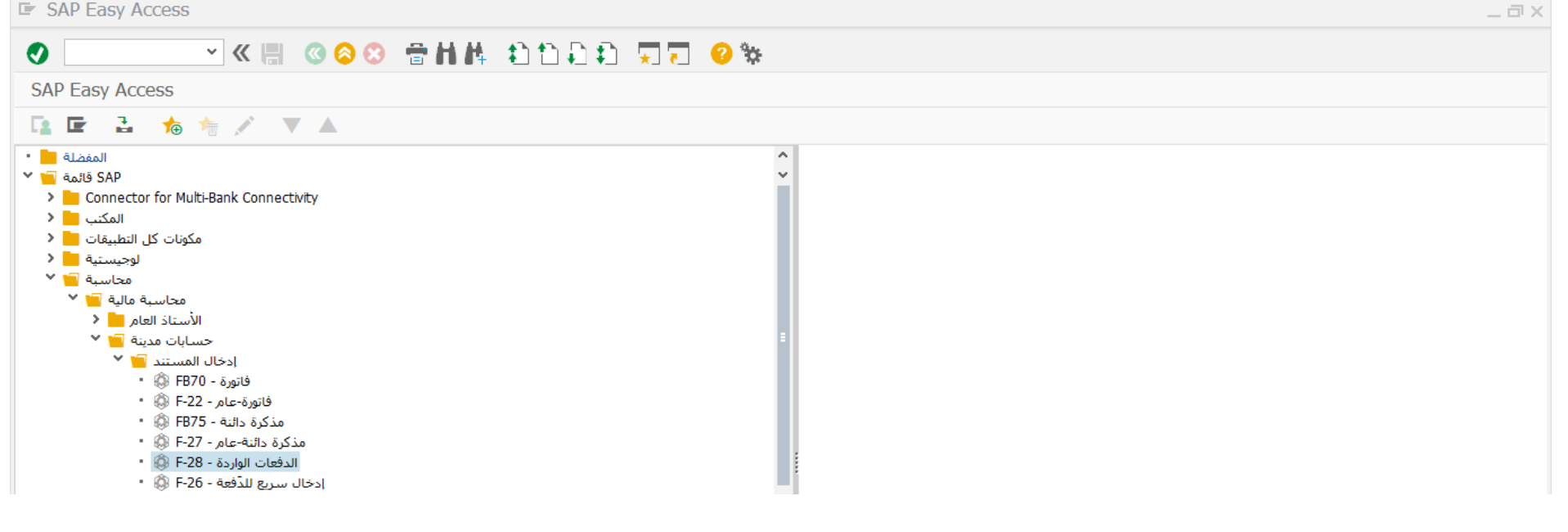

|                      |                      |                                                   |                 |             |     | 💐 techedge                 |
|----------------------|----------------------|---------------------------------------------------|-----------------|-------------|-----|----------------------------|
|                      |                      |                                                   |                 |             |     | Inspiring Trust. Globally. |
| بحرير المستند া      | عدادات إلانتقال إلى  | ة نظامر إ                                         | مساعد           |             |     |                            |
| •                    | × « 🖫                | <b>(()</b> () () () () () () () () () () () () () | 會自然。            | ះជារាជា 🗔 🗔 | 2 🔅 |                            |
| بيانات المقدمة       | يل الدَفعات الواردة: | ترح                                               |                 |             |     |                            |
| البنود المفتوحة      | معالجة               |                                                   |                 |             |     |                            |
| تاريخ المستند        | نوع 02.12.2021       | DZ                                                | رمز الشركة      | 0088        |     |                            |
| تاريخ الترحيل        | فترة 02.12.2021      | 12                                                | العملة/السعر    | SAR         |     |                            |
| رقم المستند          |                      |                                                   | تاريخ التحويل   |             |     |                            |
| مرجع                 | 8999                 |                                                   |                 |             |     |                            |
| نص مقدمة المستند     | تحصيلات العمل        |                                                   |                 |             |     |                            |
| نص المقاصة           |                      |                                                   |                 |             |     |                            |
| بيانات البنك         |                      |                                                   |                 |             |     |                            |
| بنك الشركة           | SMBA / 1103          |                                                   |                 |             |     |                            |
| حساب                 | 311112995            |                                                   | منطقة الأعمال   | 0941        |     |                            |
| مبلغ                 | 60000                |                                                   |                 |             |     |                            |
| مبلغ بعملةمحلية      |                      |                                                   |                 |             |     |                            |
| الرسوم البنكية       |                      |                                                   | LC رسوم المصرف  |             |     |                            |
| تاريخ القيمة         |                      |                                                   | مركز الربح      | 6820101 📿   |     |                            |
| نص                   |                      |                                                   | تعيين           |             |     |                            |
|                      |                      |                                                   |                 |             |     |                            |
| تحديد البند المفتوح  |                      |                                                   | تحديدات إضافية  |             |     |                            |
| حساب                 | 100026               |                                                   | لاشـىء 💿        |             |     |                            |
| نوع الحساب           | ن أخرى 📃 🛛 🛛         | حسابان                                            | مبلغ 🔾          |             |     |                            |
| مؤشر أ.ع.أ.خاصة      | لى OIs 🔽             | قياس                                              | رقم المستند 🔾   |             |     |                            |
| ابات البنوك الأخرى 📃 | حس                   |                                                   | تاريخ الترحيل 🔘 |             |     |                            |
| رقم إشعار الدفع      |                      |                                                   | نطقة المطالبة 🔘 | ٥           |     |                            |
| توزيع حسب العمر 📃    |                      |                                                   | أخرى 🔾          |             |     |                            |
| بحث تلقائي 📃         |                      |                                                   |                 |             |     |                            |
|                      |                      |                                                   |                 |             |     |                            |
|                      |                      |                                                   |                 |             |     |                            |
|                      |                      |                                                   |                 |             |     |                            |

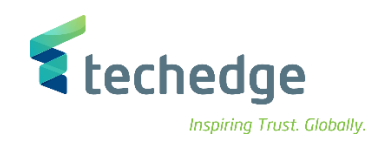

## ادخل البيانات التالية واضغط على معالجة البنود المفتوحة

| Filed Name                            | البيانات     | اسم الحقل                    |
|---------------------------------------|--------------|------------------------------|
| Document Date                         | 08.11.2021   | تاريخ المستند                |
| Posting Date                          | 08.11.2021   | تاريخ الترحيل                |
| Company Code                          | 0088         | رمز الشركة                   |
| Currency                              | SAR          | العملة                       |
| Reference                             | 12345        | مرجع                         |
| Document Header Text                  | بيان المستند | نص مقدمة المستند             |
| House Bank                            | SMBA / 1103  | بنك الشركة                   |
| Amount                                | 55000        | المبلغ                       |
| Business Area                         | 0941         | منطقة الاعمال                |
| Profit Center (Geographical Location) | 6820101      | مركز الربح (الموقع الجغرافي) |
| Account                               | 100026       | حساب                         |

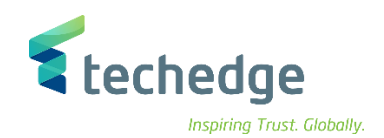

مساعدة نظام بيئة إعدادات الانتقال إلى تحرير مستند 🖿

| خصم نقدي ا               | ممخ                                                                                                    |                                                                                                    |
|--------------------------|----------------------------------------------------------------------------------------------------|----------------------------------------------------------------------------------------------------|
| خصم نقدي ا               | خصم                                                                                                    |                                                                                                    |
| 2,000,00                 | /                                                                                                    | iii                                                                                                    |
| 2.000,00-                |                                                                                                    | ^                                                                                                    |
| 50.000,00                |                                                                                                    | ×                                                                                                    |
| 120.000,00               |                                                                                                    |                                                                                                    |
| 100.000,00               |                                                                                                    |                                                                                                    |
| 1.000,00-                |                                                                                                    |                                                                                                    |
| 2.000,00-                |                                                                                                    |                                                                                                    |
| 3.000,00-                |                                                                                                    |                                                                                                    |
| 5.000,00-                |                                                                                                    |                                                                                                    |
| 5.000,00-                |                                                                                                    | ~                                                                                                    |
| 1.000,00-                |                                                                                                    | v                                                                                                    |
|                          |                                                                                                    | < >                                                                                                    |
| بنود 🌾 البنود 🌾 العملة 📸 | خصم 💥 خصم                                                                                                    |                                                                                                    |
| مبلغ تم ادخاله           | 60.000,00                                                                                                    |                                                                                                    |
| معين                     | 0,00                                                                                                    |                                                                                                    |
| ترحيلات الفروق           |                                                                                                    |                                                                                                    |
| غیر معین                 | 60.000,00                                                                                                    |                                                                                                    |
|                          | 120.000,00     100.000,00     1.000,00-     2.000,00-     3.000,00-     5.000,00-     5.000,00-     1.000,00-     1.000,00-     1.000,00-     1.000,00-     1.000,00-     1.000,00-     1.000,00-     1.000,00-     1.000,00-     1.000,00-     1.000,00-     1.000,00-     1.000,00-     1.000,00-     1.000,00-     1.000,00-     1.000,00-     1.000,00-     1.000,00-     1.000,00-     1.000,00-     1.000,00-     1.000,00-     1.000,00-     1.000,00-     1.000,00-     1.000,00-     1.000,00-     1.000,00-     1.000,00-     1.000,00-     1.000,00-     1.000,00-     1.000,00-     1.000,00-     1.000,00-     1.000,00-     1.000,00-     1.000,00-     1.000,00-     1.000,00-     1.000,00-     1.000,00-     1.000,00-     1.000,00-     1.000,00-     1.000,00-     1.000,00-     1.000,00-     1.000,00-     1.000,00-     1.000,00-     1.000,00-     1.000,00-     1.000,00-     1.000,00-     1.000,00-     1.000,00-     1.000,00-     1.000,00-     1.000,00-     1.000,00-     1.000,00-     1.000,00-     1.000,00-     1.000,00-     1.000,00-     1.000,00-     1.000,00-     1.000,00-     1.000,00-     1.000,00-     1.000,00-     1.000,00-     1.000,00-     1.000,00-     1.000,00-     1.000,00-     1.000,00-     1.000,00-     1.000,00-     1.000,00-     1.000,00-     1.000,00-     1.000,00-     1.000,00-     1.000,00-     1.000,00-     1.000,00-     1.000,00-     1.000,00-     1.000,00-     1.000,00-     1.000,00-     1.000,00-     1.000,00-     1.000,00-     1.000,00-     1.000,00-     1.000,00-     1.000,00-     1.000,00-     1.000,00-     1.000,00-     1.000,00-     1.000,00-     1.000,00-     1.000,00-     1.000,00-     1.000,00-     1.000,00-     1.000,00-     1.000,00-     1.000,00-     1.000,00-     1.000,00-     1.000,00-     1.000,00-     1.000,00-     1.000,00-     1.000,00-     1.000,00-     1.000,00-     1.000,00-     1.000,00-     1.000,00-     1.000,00-     1.000,00-     1.000,00-     1.000,00-     1.000,00-     1.000,00-     1.000,00-     1.000,00-     1.000,00-     1.000,00-     1.000,00-     1.000,00-     1.000, | ا 120.000,00         ا           100.000,00         ا           1.000,00-         1           2.000,00-         1           3.000,00-         1           5.000,00-         1           5.000,00-         1           1.000,00-         1           1.000,00-         1           1.000,00-         1           1.000,00-         1           5.000,00-         1           5.000,00-         1           5.000,00-         1           5.000,00-         1           5.000,00-         1           5.000,00-         1           5.000,00-         1           5.000,00-         1           5.000,00-         1           5.000,00-         1           5.000,00-         1           5.000,00         1           5.000,00         1           5.000,00         1 |

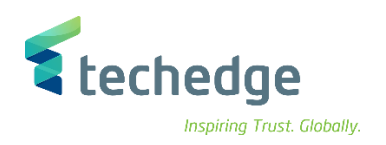

اختر الدفعة الواردة المراد سدادها

| ~ «                                                                                                    |                | 9 <b>8 8 🕆 1</b> 1                                   | 11                  | *                              |            |
|----------------------------------------------------------------------------------------------------|----------------|------------------------------------------------------|---------------------|--------------------------------|------------|
| واردة معالجة البنود المفتوحة                                                                                   | دَفعات ال      | ترحيل ال                                             |                     |                                |            |
| ق توزيع الفرق 🛃 🛦                                                                                              | إلغاء الفر     | النقدي 🖉 🛛 خيارات التحرير 🖍                          | الموعد الأخير للخصم | إنشاء حالة نزاع                |            |
|                                                                                                    |                | lle-ôl ô a                                           |                     |                                |            |
|                                                                                                    | ح بيودا        | طريبه اقطع                                           |                     |                                |            |
| 10002 شركة الشرق الأوسط للصيانة                                                                                | د الحساب 5     | بنود                                                 |                     |                                |            |
| منم تاريخ المستندن رقم المستند                                                                                 | ٥ ل <u>ا</u> أ | إجمالي SAR                                           | خصم نقدي            | خصم                            | <b>III</b> |
| .600000027 DA 08.11.2021 16                                                                                    | 24             | 2.000,00-                                            |                     |                                | ^          |
| 800000058 DR 31.10.2021 01                                                                                     | 32             | 60.000,00                                            |                     |                                | ×          |
| 800000060 DR 31.10.2021 01                                                                                     | 32             | 120.000,00                                           |                     |                                |            |
| 800000064 DR 31.10.2021 01                                                                                     | 32             | 100.000,00                                           |                     |                                |            |
| 000000013 CJ 10.08.2021 15                                                                                     | 114            | 1.000,00-                                            |                     |                                |            |
| 000000016 CJ 15.08.2021 15                                                                                     | 109            | 2.000,00-                                            |                     |                                |            |
| 000000018 CJ 15.08.2021 15                                                                                     | 109            | 3.000,00-                                            |                     |                                |            |
| 000000027 CJ 07.10.2021 15                                                                                     | 56             | 5.000,00-                                            |                     |                                |            |
| 000000045 CJ 27.10.2021 15 09                                                                                  | 41 36          | 5.000,00-                                            |                     |                                | ^          |
| 000000049 CJ 27.10.2021 15                                                                                     | 36             | 1.000,00-                                            |                     |                                | <b>v</b>   |
|                                                                                                    |                |                                                      |                     |                                | < >        |
| kr Fr <del>i t</del> h h 8                                                                                     | المبل          | البنود 🌾 🛛 العملة 📸>صافى                             | خصم 🌾 🖌 بنود 🕷      | خصم 🐐                          |            |
| حالة المعالحة                                                                                                  |                |                                                      |                     |                                |            |
| 11 عدد البنود                                                                                                  |                | مبلغ تم ادخاله                                       |                     | 60.000,00                      |            |
| 1 عرض من البند                                                                                                 |                | معين                                                 |                     | 60.000,00                      |            |
| رمز السبب                                                                                                    |                | ترحيلات الفروق                                       |                     |                                |            |
| عرض بعملة المقاصة                                                                                              |                | غير معين                                             |                     | 0,00                           |            |
| 11 عدد البنود     عدر البنود     من البند     مرض من البند     مرز السبب     مرز المقاصة     عرض بعملة المقاصة |                | مبلغ تم ادخاله<br>معین<br>ترحیلات الفروق<br>غیر معین |                     | 60.000,00<br>60.000,00<br>0,00 |            |

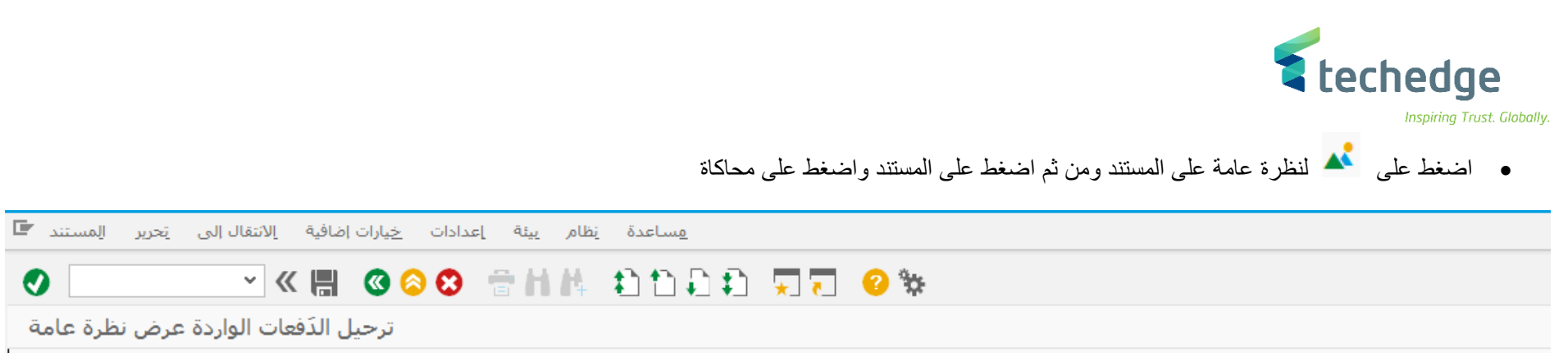

| a la s las         | 5 <b>a</b> 5 lell el |              |           |                 |              |                                                           |
|--------------------|----------------------|--------------|-----------|-----------------|--------------|-----------------------------------------------------------|
| ص نظرہ عامہ        | ات الواردة عرة       | ترجيل الدقعا |           |                 |              |                                                           |
| لعملة  🛃           | ب 🚺 عرض ا            | , 🔼 الضرائي  | ادة تعيين | إع              |              |                                                           |
| تاريخ المستند      | 02.12.2021           | نوع المستند  | DZ        | رمز الشركة      | 0088         |                                                           |
| تاريخ الترحيل      | 02.12.2021           | مدة الترحيل  | 12        | العملة          | SAR          |                                                           |
| رقم المستند        | د اخلي               | سنة مالية    | 2021      | تاريخ التحويل   | 02.12.2021   |                                                           |
| مرجع               | 8999                 |              |           |                 |              |                                                           |
| نص مقدمة مستند     | تحصيلات العمل        |              |           |                 |              |                                                           |
| في عملة المستند    | البنود               |              |           |                 |              |                                                           |
| غ الضريبة          | ملة مبل              | كمبلغ الع    | حساب      | . منطقة أعمال   | مغتاع ترحيل  |                                                           |
| 001 40 0941        | 0311112995 60.       | .000,00      | مبا ا     | حساب مجموعة سا  |              |                                                           |
| 002 15             | 0000100026 60.       | .000,00      | وسط ل     | -شركة الشرق الأ |              |                                                           |
|                    |                      |              |           |                 |              |                                                           |
|                    |                      |              |           |                 |              |                                                           |
|                    |                      |              |           |                 |              |                                                           |
|                    |                      |              |           |                 |              |                                                           |
|                    |                      |              |           |                 |              |                                                           |
|                    |                      |              |           |                 |              |                                                           |
|                    |                      |              |           |                 |              |                                                           |
|                    |                      |              |           |                 |              |                                                           |
|                    |                      |              |           |                 |              |                                                           |
| <u>D</u> 60.000,00 | <u> </u>             | 000,00       | 0,0       | 0               | عدد البنود 4 |                                                           |
|                    |                      |              |           |                 |              |                                                           |
|                    |                      |              |           |                 |              |                                                           |
|                    |                      |              |           |                 |              |                                                           |
|                    |                      |              |           |                 |              | • للرحيل المسلك اصغط على وسوف تصهر تك رساله بترحيل المسلك |
|                    |                      |              |           |                 |              |                                                           |
|                    |                      |              |           |                 |              |                                                           |

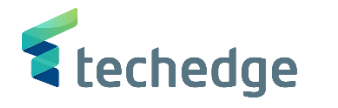

حذف مستندات حسابات العملاء – المقاصبة اليدوية

تتبع المسار التالي على القائمة المنسدلة داخل البرنامج للدخول على شاشة الحركة المطلوبة:

| SAP S∖4HANA Menu<br>Path | Accounting $\rightarrow$ Financial Accounting $\rightarrow$ Accounts Receivable $\rightarrow$ Document entry $\rightarrow$ Account $\rightarrow$ Clear |
|--------------------------|----------------------------------------------------------------------------------------------------|
| Transaction Code         | F-32                                                                                                    |

| SAP Easy Access                                                                                                    | _ @ X |
|----------------------------------------------------------------------------------------------------|-------|
| 📀 🔄 🚽 🖉 🙁 😂 🖶 🖬 👫 🔹 🗅 📮 💭 😨 🐲                                                                                                    |       |
| SAP Easy Access                                                                                                    |       |
|                                                                                                    |       |
| <ul> <li>المغدلة المجلسة المجلسة المحلسة المجلسة المجلسة المحلسة المجلسة المجلسة المجلسة المجلسة المجلسة المجلسة المجلسة المجلسة المجلسة المجلسة المجلسة المجلسة المجلسة المجلسة المجلسة المجلسة المجلسة المجلسة المجلسة المجلسة المجلسة المجلسة المجلسة المجلسة المجلسة المجلسة المجلسة المحلسة المحلسة المجلسة المجلسة المجلسة المجلسة المجلسة المجلس<br/>المجلسة المجلسة المجلسة المجلسة المجلسة المجلسة المجلسة المجلسة المجلسة المجلسة المجلسة المجلسة المحلسة المحلسة المحلسة المحلسة المحلسة المحلسة المحلسة المحلسة المحلسة المحلسة المحلسة المحلسة المحلسة المحلسة المحلسة المحلسة المحلسة ا</li></ul> |       |

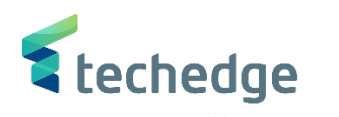

| مساعدة نظام إعدادات الانتقال إلى تحرير المستند | _ 0 |
|------------------------------------------------|-----|
| ✓ 《 🔚 《 ◇ ◇ 😁 台 片 キ コ コ コ マ マ マ ※              |     |
| تسوية حساب العميل: بيانات المقدمة              |     |
| معالجة البنود المفتوحة                         |     |
|                                                |     |
| 11 فترة (10000 تاريخ المقاص 2000 حساب          |     |
| مز الشركة SAR                                  |     |
|                                                |     |
|                                                |     |
| אָב מאופָל פוני ₪.                             |     |
| تحديدات إضافية                                 |     |
| لاشىء 💿                                        |     |
| مبلغ                                           |     |
| رقم المستند 🔿                                  |     |
| تاريخ الترحيل 🔿                                |     |
| منطقة المطالبة (                               |     |
| otes o                                         |     |
|                                                |     |
| الفاتورة التجميعية (                           |     |
|                                                |     |
|                                                |     |
| الحريب المريب ا                                |     |

## ادخل البيانات التالية واضغط على معالجة البنود المفتوحة

| Filed Name    | البيانات   | اسم الحقل      |
|---------------|------------|----------------|
| Account       | 100000     | الحساب         |
| Clearing Date | 08.11.2021 | تاريخ المقاصبة |
| Company Code  | 0088       | كود الشركة     |
| Currency      | SAR        | العملة         |

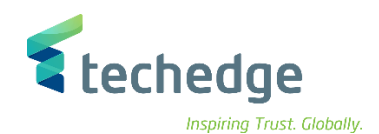

| م <u>ستند</u> 🖬 | نظام ييئة إعدادات الانتقال إلى تحرير<br>                                                  | <u>م</u> ساعدة           |                |     |          | _ @ X |
|-----------------|-------------------------------------------------------------------------------------------|--------------------------|----------------|-----|----------|-------|
| •               | ♥ ≪ 🖩 @ ⊗ ⊗ 音 🖬 № 🟥 🗅 📮 💭 😵                                                               |                          |                |     |          |       |
| مفتوحة          | اتسوية حساب العميل معالجة البنود ال                                                       |                          |                |     |          |       |
| 🔺 🖹             | إنشاء حالة نزاع الموعد الأخير للخصم النقدي 🖉 خيارات التحرير 💉 إلغاء الفرق توزيع الفرق 🏂 🛦 |                          |                |     |          |       |
| قياسى           | ضريبة اقتطاع بنودمتبقية دفعة جزئية                                                        | ]                        |                |     |          |       |
| , دونتس)        | بنود الحساب 100000 شركة شهية للأغذية(دانكن                                                |                          |                |     |          |       |
| تعيين           | تاريخ المستند تاريخ الترحيلمن رقم المستند                                                 | JAR إجمالي               | خصم نقدي       | خصم | <b></b>  |       |
|                 | 1600000001 DA 16 06.05.2021 08.03.2021                                                    | 1.050,00-                |                |     | <u>^</u> |       |
|                 | 1600000002 DA 16 31.05.2021 22.05.2021                                                    | 1.000,00-                |                |     | ~        |       |
|                 | 1600000003 DG 11 31.05.2021 06.05.2021                                                    | 100,00-                  |                |     | -        |       |
|                 | 1600000004 DA 16 01.06.2021 22.05.2021                                                    | 50.000,00-               |                |     |          |       |
|                 | 1600000006 DA 16 02.06.2021 22.05.2021                                                    | 150.000,00-              |                |     |          |       |
|                 | 1600000008 DG 11 15.06.2021 15.06.2021                                                    | 1.000,00-                |                |     |          |       |
|                 | 1600000009 DA 16 15.06.2021 15.06.2021                                                    | 1.000,00-                |                |     |          |       |
|                 | 1600000012 DA 16 12.07.2021 12.07.2021                                                    | 10.000,00-               |                |     |          |       |
|                 | 1600000013 DA 16 12.07.2021 12.07.2021                                                    | 1.000,00-                |                |     | ^        |       |
|                 | 1800000016 DR 01 11.06.2021 11.06.2021                                                    | 2.000,00                 |                |     | ~        |       |
| < >             |                                                                                           |                          |                |     |          |       |
|                 | >صافی 📸 المبلغ 🚹 🕇 \Xi 🔝                                                                  | بنود 💥 البنود 💥 العملة 📷 | خصم 💥 خصم 🦮    |     |          |       |
| ة المعالجة      | حاله                                                                                      |                          |                |     |          |       |
| عدد البنود      | 27                                                                                        | مبلغ تم ادخاله           | 0,00           |     |          |       |
| ں من البند      | 1 عرض                                                                                     | معين                     | 20.223.650,00- |     |          |       |
| مز السبب        | ,                                                                                         | ترحيلات الفروق           |                |     |          |       |
| ة المقاصة       | عرض بعمل                                                                                  | غير معين                 | 20.223.650,00  |     |          |       |
|                 |                                                                                           |                          |                |     |          |       |

اضغط على تحديد الكل
 ومن ثم إضغط على الغاء تنشيط البنود

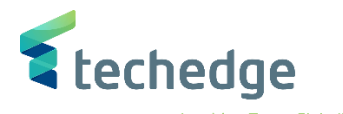

| م <u>س</u> تند 🖬 | نظام يبئة إعدادات الانتقال إلى تحرير و                                                                                                    | مساعدة                            |                        |     |          | — | a x |
|------------------|----------------------------------------------------------------------------------------------------|-----------------------------------|------------------------|-----|----------|---|-----|
|                  | × « 📕 🔇 🔕                                                                                                    | ិកាក សំ២៦ឆ្នាំ 🖟                  | * 📀 🕝 🔽                |     |          |   |     |
| مفتوحة           | تسوية حساب العميل معالجة البنود الم                                                                                                    |                                   |                        |     |          |   |     |
| <b>*</b> B       | تحرير 🖍 الغاءالفيق تمنيعالفيق                                                                                                    | الأخبر للخصم النقدي 🖉 – خيارات ال | انشاء حالة نزاع المومر |     |          |   |     |
| <b>— </b>        | للمريز کې المراق کوريۍ المراق                                                                                                    | اد بير محمد المدي م               |                        |     |          |   |     |
| قياسني           | ضريبة اقتطاع بنودمتبقية دفعة جزئية                                                                                                    |                                   |                        |     |          |   |     |
|                  |                                                                                                    |                                   |                        |     |          |   |     |
| دونتس)           | بنود الحساب 100000 شركة شهية للأغذية(دانكن ،                                                                                                    |                                   |                        |     |          |   |     |
| تعيين            | تاريخ المستند تاريخ الترحيلن روم المستند                                                                                                    | إجمالي SAR                        | خصم نقدي               | خصم | <u> </u> |   |     |
|                  | 1600000001 DA 16 06.05.2021 08.03.2021                                                                                                    | 1.050,00-                         | •                      |     | 0        |   |     |
|                  | 1600000002 DA 16 31.05.2021 22.05.2021                                                                                                    | 1.000,00-                         | -                      |     |          |   |     |
|                  | 1600000003 DG 11 31.05.2021 06.05.2021                                                                                                    | 100,00-                           | •                      |     |          |   |     |
|                  | 1600000004 DA 16 01.06.2021 22.05.2021                                                                                                    | 50.000,00-                        |                        |     |          |   |     |
|                  | 1600000006 DA 16 02.06.2021 22.05.2021                                                                                                    | 150.000,00-                       |                        |     |          |   |     |
|                  | 1600000008 DG 11 15.06.2021 15.06.2021                                                                                                    | 1.000,00-                         |                        |     |          |   |     |
|                  | 1600000009 DA 16 15.06.2021 15.06.2021                                                                                                    | 1.000,00-                         | -                      |     |          |   |     |
|                  | 1600000012 DA 16 12.07.2021 12.07.2021                                                                                                    | 10.000,00-                        |                        |     |          |   |     |
|                  | 1600000013 DA 16 12.07.2021 12.07.2021                                                                                                    | 1.000,00-                         | ·                      |     | ^        |   |     |
|                  | 1800000016 DR 01 11.06.2021 11.06.2021                                                                                                    | 2.000,00                          |                        |     | v        |   |     |
| < >              |                                                                                                    |                                   |                        |     | < >      |   |     |
|                  |                                                                                                    | \$¥ āla_U                         | * *                    |     |          |   |     |
|                  |                                                                                                    | بيود 🔨 البيود 🌾                   |                        |     |          |   |     |
| ā əlleall        | āll~                                                                                                    |                                   |                        |     |          |   |     |
|                  | - 27                                                                                                    | ماغته ادخاله                      | 0.00                   |     |          |   |     |
| مدر البند        | and the second second s |                                   | 0,00                   |     |          |   |     |
| يز السبب         | a)                                                                                                    | ترجيلات الفروق                    | .,                     |     |          |   |     |
| المقاصة          | عرض بعملة                                                                                                    | غير معين                          | 0,00                   |     |          |   |     |
|                  |                                                                                                    | <u> </u>                          |                        |     |          |   |     |
|                  |                                                                                                    |                                   |                        |     |          |   |     |

اضغط مرتين على المبلغ المراد سداده بمساواة المدين مع الدائن

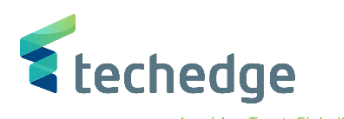

| م <u>س</u> تند 🖬 | نظام يبئة إعدادات الأنتقال إلى تحرير      | مساعدة                             |                        |                         |                           | _ @ X                         |
|------------------|-------------------------------------------|------------------------------------|------------------------|-------------------------|---------------------------|-------------------------------|
|                  | × « 📕 🛯 🗞 🕄                               | 8 H K 2 2 2 2 3 5                  | * 📀 🗔                  |                         |                           |                               |
| مفتوحة           | تسوية حساب العميا , معالجة البنود ال      |                                    |                        |                         |                           |                               |
|                  |                                           |                                    |                        |                         |                           |                               |
| ▲ ≥              | تحرير 🖌 🎽 العرف نوزيع الفرف               | الاحير للحصم النفذي (⁄⁄) حيارات ال | إنشاء حاله نزاع الموعد |                         |                           |                               |
| قياسى            | ضريبة اقتطاع بنودمتبقية دفعة جزئية        |                                    |                        |                         |                           |                               |
|                  |                                           |                                    |                        |                         |                           |                               |
| , دونتس)         | بنود الحساب 10000 شركة شهية للأغذية(دانكن |                                    |                        |                         |                           |                               |
| تعيين            | تاريخ المستند تاريخ الترحيلمن رقم المستند | JSAR إجمالي                        | خصم نقدي               | خصم                     |                           |                               |
|                  | 1600000001 DA 16 06.05.2021 08.03.2021    | 1.050,00-                          | -                      |                         |                           |                               |
|                  | 1600000002 DA 16 31.05.2021 22.05.2021    | 1.000,00-                          | -                      |                         |                           |                               |
|                  | 1600000003 DG 11 31.05.2021 06.05.2021    | 100,00-                            | -                      |                         |                           |                               |
|                  | 1600000004 DA 16 01.06.2021 22.05.2021    | 50.000,00-                         | -                      |                         |                           |                               |
|                  | 1600000006 DA 16 02.06.2021 22.05.2021    | 150.000,00-                        | -                      |                         |                           |                               |
|                  | 1600000008 DG 11 15.06.2021 15.06.2021    | 1.000,00-                          | -                      |                         |                           |                               |
|                  | 1600000009 DA 16 15.06.2021 15.06.2021    | 1.000,00-                          | -                      |                         |                           |                               |
|                  | 1600000012 DA 16 12.07.2021 12.07.2021    | 10.000,00-                         | -                      |                         |                           |                               |
|                  | 1600000013 DA 16 12.07.2021 12.07.2021    | 1.000,00-                          |                        |                         | ^                         |                               |
|                  | 1800000016 DR 01 11.06.2021 11.06.2021    | 2.000,00                           | J                      |                         | ~                         |                               |
| < >              |                                           |                                    |                        |                         | < >                       |                               |
|                  |                                           | 👬 ālaali 🦉 xatili 🎇 xati           |                        |                         |                           |                               |
|                  |                                           |                                    |                        |                         |                           |                               |
| قمالحمال ق       |                                           |                                    |                        |                         |                           |                               |
|                  | 27                                        |                                    | 0.00                   | —                       |                           |                               |
| عدد البنود       | 27                                        | مبلغ تم الأخانة                    | 0,00                   |                         |                           |                               |
| ں من البند<br>   | ــــــــــــــــــــــــــــــــــــــ    | معین                               | 0,00                   |                         |                           |                               |
| مز السبب         |                                           | ترحيلات الفروق                     |                        |                         |                           |                               |
| ة المقاصة        | عرض بعملا                                 | غير معين                           | 0,00                   |                         |                           |                               |
|                  |                                           |                                    |                        |                         |                           |                               |
|                  |                                           |                                    |                        |                         |                           |                               |
|                  |                                           |                                    |                        |                         |                           |                               |
|                  |                                           |                                    | د و اضغط علی محاکاة    | ومن ثم اضغط على المستنا | بة على المستند اضغط على 🐣 | <ul> <li>لنظرة عام</li> </ul> |
|                  |                                           |                                    | 6 ,                    |                         | 6 6                       | 3                             |
|                  |                                           |                                    |                        |                         |                           |                               |
|                  |                                           |                                    |                        |                         |                           |                               |
|                  |                                           |                                    |                        |                         |                           |                               |

|                                                                                                    | <b>S</b> techedae |
|----------------------------------------------------------------------------------------------------|-------------------|
|                                                                                                    | Inspiring Trust.  |
| مِساعدة نِظام بِيئة إعدادات خِيارات إضافية اِلانتقال إلى تِحرير الِمستند F                                                                                                    | _ 🗗 ×             |
| ⊘ ≪ 🔚 🔇 ⊗ ⊗ 🖶 🖬 🛝 🛊 🗅 📮 🐺 🖓 🐄                                                                                                    |                   |
| تسوية حساب العميل عرض نظرة عامة                                                                                                    |                   |
| إعادة تعيين 🛰 الضرائب 🚺 عرض العملة 🕌                                                                                                    |                   |
| 08.11.2021       مدة الترحيل       00.11.2021         08.011.2021       مدة الترحيل       مدة الترحيل         08.011.2021       مدة الترحيل       مدة الترحيل         مدت تاريخ التحويل       مدالية داخلي       ر.م.كل موزشركة         مرجع       مدالية       مدالية         مرجع       مدالية       مدالية         مرجع       مدالية       مدالية         مدالية       مدالية       مدالية         مدالية       مدالية       مدالية |                   |
| <u>D 2.000,00 C 2.000,00 0,00 * 2 عدد البنود</u>                                                                                                    |                   |
| ممرده احری<br>رمزشرکةجدید ،نوع م م.أستاذ حسا 🖓 م.ترحیل                                                                                                    |                   |
| (فرسری جید ، بوع م مراسیاد حسر به مراسیاد                                                                                                    |                   |

لترحيل المستند اضغط على
 لترحيل المستند اضغط على

-

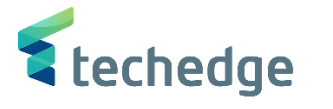

# تقرير ارصدة كشف حساب العميل

تتبع المسار التالي على القائمة المنسدلة داخل البرنامج للدخول على شاشة الحركة المطلوبة:

| SAP S\4HANA<br>menu | Accounting-> Accounting $\rightarrow$ Financial Accounting $\rightarrow$ Accounts Receivable $\rightarrow$ Account $\rightarrow$ Display Balances |
|---------------------|----------------------------------------------------------------------------------------------------|
| Transaction<br>Code | FD10N                                                                                                    |

| SAP Easy Access                                                                                                    | _ @ X |
|----------------------------------------------------------------------------------------------------|-------|
|                                                                                                    |       |
| SAP Easy Access                                                                                                    |       |
|                                                                                                    |       |
| <ul> <li>المنتاذ العام العامية المنتقل المنتقل المنتقل العامية المنتقل العامية المنتقل العامية المنتقل العامية المنتقل العامية المنتقل العامية المنتقل العام العامية المنتقل العام العامية المنتقل العام العام العامي العامي ال<br/>العامي العامي العامي العامي العامي العامي العامي العامي العامي العامي العامي العامي العامي العامي العامي العامي العامي العامي العامي العامي العامي العامي العامي العامي العامي العامي العامي العامي العامي العامي العامي العامي العامي الع</li></ul> |       |

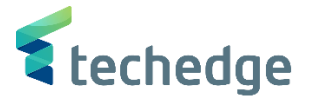

\_ @ X

| يرنامج | تحرير | الانتقال إلى | نظام | مساعدة |
|--------|-------|--------------|------|--------|
|        |       |              |      |        |

# 🐼 😏 🗔 🖓 🖓 😓 😒 😒 🗑 🔚 » 🗹

#### عرض رصيد العميل

تنشيط قائمة العمل 🛛 🌗 😺

| العميل     | 100026 🟹 |
|------------|----------|
| رمز الشركة | 0088     |
| سنة مالية  | 2021     |

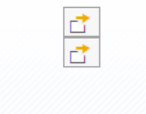

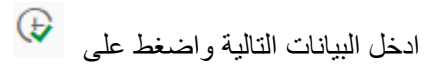

| Filed Name   | البيانات | اسم الحقل     |
|--------------|----------|---------------|
| Customer     | 100026   | العميل        |
| Company code | 0088     | رمز الشركة    |
| Fiscal year  | 2021     | السنة المالية |

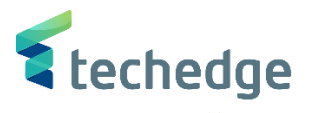

| حساب 🖻        | يتقال إلى أتحرير | نظام ييئة إلا      | <u>م</u> ساعدة |                 |                    |
|---------------|------------------|--------------------|----------------|-----------------|--------------------|
|               |                  |                    | <b>≥ ©</b> 🕆 H | N 818           | )                  |
| ىل 4 🗗        | ض رصيد العما     | ي<br>م             |                |                 |                    |
|               |                  |                    |                |                 |                    |
|               |                  |                    |                |                 |                    |
| العميل        | 100026           | ىرق الأوسط للصيانة | شركة الش       |                 |                    |
| رمز الشركة    | 0088             | جامعة الملك سعود   |                |                 |                    |
| السنة المالية | 2021             |                    |                |                 |                    |
| عرض العملة    | SAR              |                    |                |                 |                    |
| الأرصدة       | يناذ العام الخاص | الأس               |                |                 |                    |
|               |                  |                    |                |                 |                    |
| 1             | 🖹 🖌 👯 🖌 🚺        | ]                  |                |                 |                    |
| فترة          | مدين             | دائن               | رصيد           | الرصيد التراكمي | المبيعات/المشتريات |
| ترحيل الرصيد  |                  |                    |                |                 |                    |
| 1             |                  |                    |                |                 |                    |
| 2             |                  |                    |                |                 |                    |
| 4             |                  |                    |                |                 |                    |
| 5             |                  |                    |                |                 |                    |
| 6             |                  |                    |                |                 |                    |
| 7             |                  |                    |                |                 |                    |
| 8             |                  | 6.000,00           | 6.000,00-      | 6.000,00-       |                    |
| 9             | 550,000,00       | 227.000.00         | 222.000.00     | 6.000,00-       | 225 000 00         |
| 10            | 2 000 00         | 227.000,00         | 323.000,00     | 317.000,00      | 335.000,00         |
| 12            | 2.000,00         | 39.000,00          | 37.000,00-     | 260.000.00      |                    |
| 13            |                  |                    |                | 260.000,00      |                    |
| 14            |                  |                    |                | 260.000,00      |                    |
| 15            |                  |                    |                | 260.000,00      |                    |
| 16            |                  |                    |                | 260.000,00      |                    |
| مجمل          | 552.000,00       | 292.000,00         | 260.000,00     | 260.000,00      | 335.000,00         |

لعرض تفاصيل الرصيد المدين أو الدائن إضغط مرتين على الرقم المطلوب مثلا

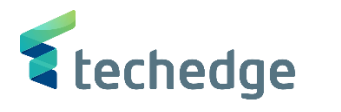

\_ 🗆 X

|  | قائمة | تحرير | الانتقال إلى | <u>خ</u> يارات إضافية | ييئة | إعدادات | يظامر | <u>م</u> ساعدة |
|--|-------|-------|--------------|-----------------------|------|---------|-------|----------------|
|--|-------|-------|--------------|-----------------------|------|---------|-------|----------------|

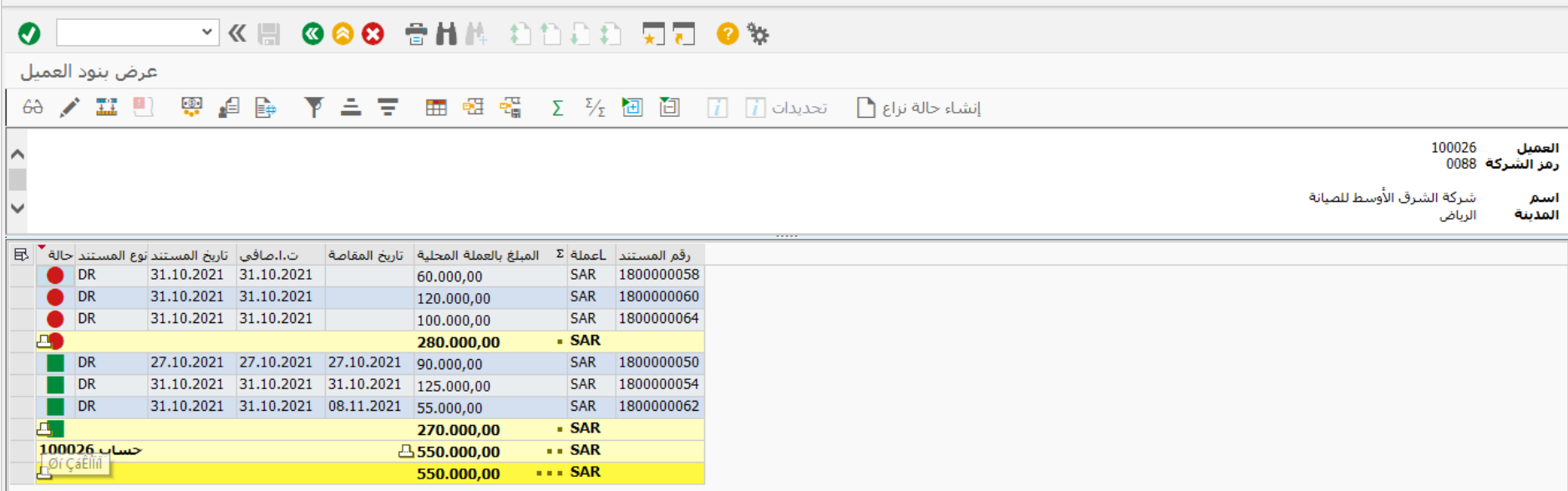

تم عرض بنود العميل

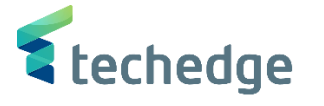

تقرير تفصيلي لكشف حساب العميل

تتبع المسار التالي على القائمة المنسدلة داخل البرنامج للدخول على شاشة الحركة المطلوبة:

| SAP S\4HANA<br>menu | Accounting-> Accounting $\rightarrow$ Financial Accounting $\rightarrow$ Accounts Receivable $\rightarrow$ Account $\rightarrow$ Display/change line items |
|---------------------|----------------------------------------------------------------------------------------------------|
| Transaction<br>Code | FBL5N                                                                                                    |

| مساعدة نظام خيارات إضافية إلمفضلة تحرير قائمة                                                                                                    | _ @ X |
|----------------------------------------------------------------------------------------------------|-------|
|                                                                                                    |       |
| SAP Easy Access                                                                                                    |       |
| $\square$ $\square$ $\square$ $\square$ $\square$ $\square$ $\square$ $\square$ $\square$                                                                                                    |       |
| <ul> <li>المغماة</li> <li>المغماة SAP</li> <li>۲</li> <li>۲</li></ul> |       |

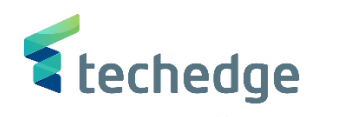

| مساعدة نظام الانتقال إلى تحرير يرنامج 🖻 | _ @ X                                   |
|-----------------------------------------|-----------------------------------------|
|                                         |                                         |
| عرض بنود العميل                         |                                         |
| مصادر البیانات 👔 📕 🕏                    |                                         |
| تحديد العميل                            |                                         |
| الى 🛛 100026 حساب العميل                |                                         |
| 1 الى 1800 رمز الشركة                   |                                         |
| تحديد باستخدام مساعدة البحث             |                                         |
| معرف مساعدة البحث                       |                                         |
| سلسلة البحث                             |                                         |
| مساعدة البحث 🗂                          |                                         |
| تحديد البند                             |                                         |
| الحال                                   | •                                       |
| بنود مفتوحة 💿                           |                                         |
| 08.11.2021 الفتح في التاريخ الأساسي     |                                         |
|                                         |                                         |
|                                         |                                         |
|                                         |                                         |
|                                         |                                         |
| كل العناص 🔿                             |                                         |
| الى تاريخ الترحيل                       |                                         |
|                                         |                                         |
|                                         |                                         |
| بنود عادیه ₪                            |                                         |
|                                         | ~                                       |
|                                         | 801111111111111111111111111111111111111 |

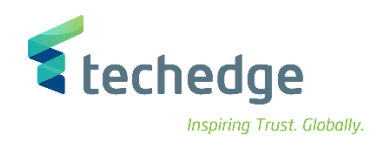

# ادخل البيانات التالية واضغط على 段

| Filed Name    | البيانات     | اسم الحقل   |
|---------------|--------------|-------------|
| Document Date | 100026       | حساب العميل |
| Company Code  | 0088         | رمز الشركة  |
| Normal Items  | $\checkmark$ | بنود عادية  |

## و إذا لم يتم إختيار التاريخ سوف يعرض كشف حساب تفصيلي بكل القيود

| نال إلى يَحرير قِائمة 🖿 | <u>خ</u> يارات إضافية <u>ا</u> لانتة | عدادات ييئة                  | <u>م</u> ساعدة نظام إء |                          |            |                               |                                     | _ @ X               |
|-------------------------|--------------------------------------|------------------------------|------------------------|--------------------------|------------|-------------------------------|-------------------------------------|---------------------|
| 0                       | • « 📕 🔇                              | 📀 😧 音                        | HA 1010                | D D 👳                    | 7 😮        | 4                             |                                     |                     |
| عرض بنود العميل         |                                      |                              |                        |                          |            |                               |                                     |                     |
| 68 💉 🎞 🖳 🧯              | 🔋 👍 📴 🏹                              | $\Delta ( \overline{\Psi} )$ | 📰 🔁 📲 Σ                | Σ/Σ 🛅                    | i .        | إنشاء حالة نزاع 🗋 🛛 تحديدات 🕻 |                                     |                     |
| ^                       |                                      |                              |                        |                          |            |                               | 100026<br>في في 1008                | العميل<br>رمز الشرك |
| >                       |                                      |                              |                        |                          |            |                               | شركة الشرق الأوسط للصيانة<br>الرياض | اسم<br>المدينة      |
| تعيين ر 🖁               | نوع 🕇 رقم المستند 🕈                  | تاريخ المستند                | لغ بالعملة المحلية DD  | اعملة <sup>Σ</sup> المبا | مستندمقاصة | نص                            |                                     |                     |
|                         | 160000027 DA                         | 08.11.2021                   | ↓ 2.000,00-            | SAR                      |            | بيان المستند                  |                                     |                     |
|                         | 180000058 DR                         | 31.10.2021                   | 60.000,00              | SAR                      |            | بيع اصل                       |                                     |                     |
|                         | 180000060 DR                         | 31.10.2021                   | 120.000,00             | SAR                      |            | بيع اصل                       |                                     |                     |
|                         | 180000064 DR                         | 31.10.2021                   | 100.000,00             | SAR                      |            | بيع اصل                       |                                     |                     |
|                         | 800000013 CJ                         | 10.08.2021                   | 1.000,00-              | SAR                      |            | 123                           |                                     |                     |
|                         | 800000016 CJ                         | 15.08.2021                   | 1 2.000,00-            | SAR                      |            | 124                           |                                     |                     |
|                         | 800000018 CJ                         | 15.08.2021                   | 1 3.000,00-            | SAR                      |            | 125                           |                                     |                     |
|                         | 800000027 CJ                         | 07.10.2021                   | 5.000,00-              | SAR                      |            |                               |                                     |                     |
|                         | 800000045 CJ                         | 27.10.2021                   | 5.000,00-              | SAR                      |            | 669666                        |                                     |                     |
|                         | 800000049 CJ                         | 27.10.2021                   | 1.000,00-              | SAR                      |            | 65462                         |                                     |                     |
|                         | 800000053 CJ                         | 27.10.2021                   | 1.000,00-              | SAR                      |            | 123                           |                                     |                     |
| <u>.</u>                |                                      |                              | 260.000,00             | SAR                      |            |                               |                                     |                     |
| <del>حساب 100026</del>  |                                      |                              | <b></b>                | SAR                      |            |                               |                                     |                     |
| <u>д</u>                |                                      |                              | 260.000,00             | sse SAR                  |            |                               |                                     |                     |
|                         |                                      |                              |                        |                          |            |                               |                                     |                     |